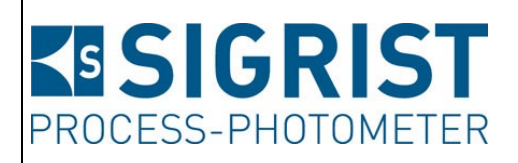

Numéro document: 13003F

Version: 4

Valable à partir de: S/N 632 010 / SW V329

# MODE D'EMPLOI OilGuard 2 Ex

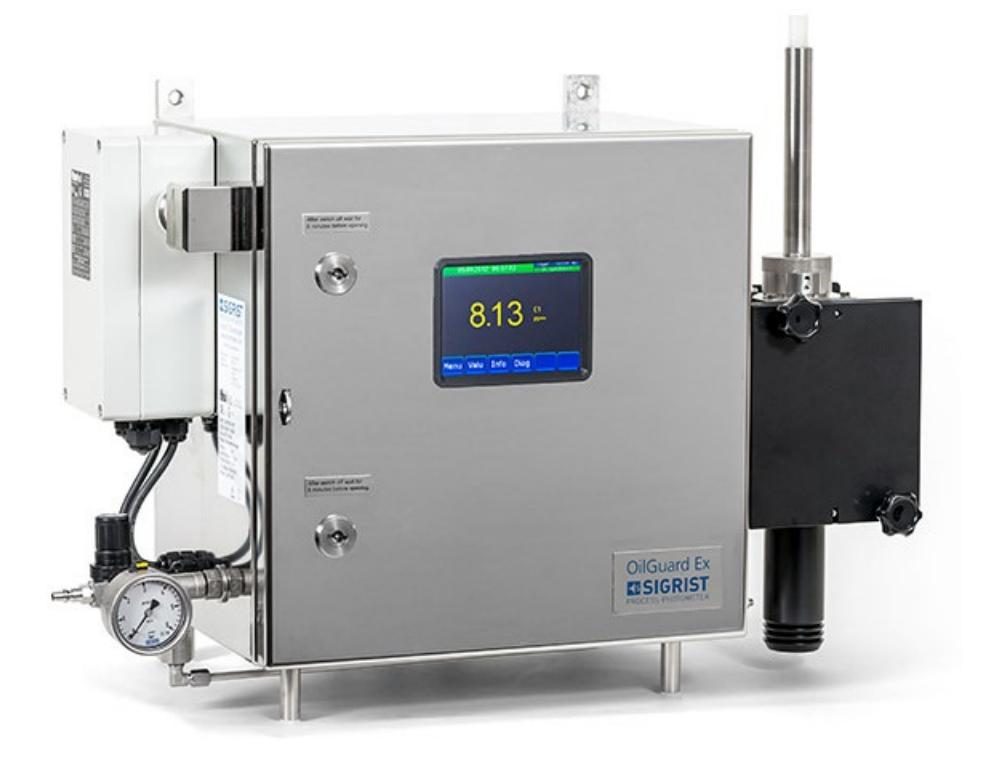

Fluorescencemètre

Copyright© chez SIGRIST-PHOTOMETER SA., sous réserve de modifications techniques 10/2022

SIGRIST-PHOTOMETER SA Hofurlistrasse 1 CH-6373 Ennetbürgen Suisse Tel. +41 41 624 54 54 Fax +41 41 624 54 55 info@photometer.com www.photometer.com

# Contenu

| 1 | Informa     | ations pour l'utilisateur                                             | 7        |
|---|-------------|-----------------------------------------------------------------------|----------|
|   | 1.1         | Termes techniques utilisés (glossaire)                                | 7        |
|   | 1.2         | But du mode d'emploi                                                  | 7        |
|   | 1.3         | Destinataires de la documentation                                     | 7        |
|   | 1.4         | Documents complémentaires                                             | 7        |
|   | 1.5         | Droits d'auteur                                                       | 7        |
|   | 1.6         | Lieu de conservation du document                                      | 7        |
|   | 1.7         | Demande ultérieure du document                                        | 8        |
|   | 1.8         | Utilisation conforme à l'emploi prévu                                 | 8        |
|   | 1.9         | Exigences à l'utilisateur                                             | 8        |
|   | 1.10        | Déclaration de conformité                                             | 8        |
|   | 1.11        | Risques encourus lors d'une utilisation non conforme à l'emploi prévu | 9        |
|   | 1.12        | Signification des symboles de sécurité                                | 9        |
|   | 1.13        | Signification des pictogrammes                                        | 10       |
| 2 | Descrip     | tion                                                                  |          |
|   | 2.1         | Vue d'ensemble OilGuard 2 Ex.                                         |          |
|   | 2.2         | Identification du OilGuard 2 Ex                                       | 12       |
|   | 2.3         | Etendue de fourniture et accessoires                                  | 13       |
|   | 2.4         | Caractéristiques techniques                                           | 16       |
| 2 | I           |                                                                       | 10       |
| 3 |             | Ons generales de securite                                             | 18<br>10 |
|   | 3.I<br>วา   | Risques encourus fors de l'utilisation conforme à l'emploi prevu      | 18<br>10 |
|   | 3.Z<br>2.2  | Risque residiil                                                       | 19       |
|   | 5.5<br>⊃ ⁄I | Symboles a avenussement et de danger sur l'apparen                    | 19       |
|   | 5.4         | Empecher des interventions maivendes par internet                     | 20       |
| 4 | Montag      | де                                                                    | 21       |
|   | 4.1         | Choix de l'emplacement                                                | 21       |
|   | 4.2         | Variantes de montage                                                  | 22       |
|   | 4.3         | Montage de l'ensemble                                                 | 23       |
|   | 4.4         | Montage de l'échantillonnage (en option)                              | 25       |
|   | 4.5         | Montage de la pompe d'alimentation (en option)                        | 2/       |
|   | 4.6         | Montage de la pompe de retour d'échantillon (en option)               |          |
|   | 4.7         | Montage du tube d'admission dans la cellule de mesure PVDF            |          |
|   | 4.8         | Montage du tube d'admission sur la cellule de mesure a jet libre VA   | 32       |
|   | 4.9         | Montage du refroidisseur (en option)                                  |          |
| 5 | Installa    | tion électrique                                                       | 34       |
|   | 5.1         | Indications de sécurité pour le raccordement électrique               | 34       |
|   | 5.2         | Branchement de l'alimentation électrique à l'unité de commande Ex     | 35       |
|   | 5.3         | Ouvrir et fermer la porte du OilGuard 2 Ex                            | 36       |
|   | 5.4         | Adaptation des appareils de 115 VAC à la tension d'alimentation       | 37       |
|   | 5.5         | Branchement des conducteurs de transmission de données                | 38       |
| 6 | Mise er     | service                                                               |          |
| 7 | Manier      | nent                                                                  | 43       |
| • | 7.1         | Généralités du maniement                                              |          |
|   | 7.2         | Eléments de commande en mode mesure                                   |          |
|   | 7.3         | Touche Menu                                                           | 44       |
|   | 7.4         | Touche Val. (valeur)                                                  | 44       |
|   | 7.5         | Touche Info                                                           | 45       |
|   | 7.5.1       | Page 1 touche Info                                                    | 45       |
|   | 7.5.2       | Page 2, touche Info                                                   | 46       |
|   | 7.6         | Touche Graph                                                          | 47       |

|    | 7.7<br>7.8 | Fonctions de l'écran tactile (touche Log)                               | 48<br>49 |
|----|------------|-------------------------------------------------------------------------|----------|
|    | 7.0        | Verrouiller / déverrouiller l'écran tactile                             |          |
|    | 7.10       | Passer en mode intervention                                             | 50       |
|    | 7.11       | Eléments de commande en mode intervention                               | 52       |
|    | 7.11.1     | Eléments de saisie en service intervention                              | 52       |
|    | 7.11.2     | Saisie numérique                                                        | 53       |
|    | 7.11.3     | Sélection simple de fonctions                                           | 54       |
|    | 7.11.4     | Sélection multiple de fonctions                                         | 54       |
| 8  | Réglage    | 29                                                                      | 55       |
| -  | 8.1        | Réglage de la langue                                                    |          |
|    | 8.2        | Régler les sorties courant                                              | 56       |
|    | 8.3        | Régler les seuils                                                       | 57       |
|    | 8.3.1      | Limite supérieure et inférieure d'un seuil                              | 58       |
|    | 8.3.2      | Affichage lors du dépassement de seuil                                  | 58       |
|    | 8.4        | Régler les sorties                                                      | 59       |
|    | 8.5        | Régler les entrées                                                      | 60       |
|    | 8.6        | Réglage de la date et de l'heure                                        | 61       |
|    | 8.7        | Etablir ou modifier le code d'accès                                     | 62       |
|    | 8.8        | Sauvegarder les données configurées                                     | 63       |
| 9  | Mainte     | nance                                                                   | 64       |
|    | 9.1        | Plan d'entretien                                                        | 64       |
|    | 9.2        | Contrôle de l'étanchéité de la cellule de mesure KPFL30                 | 66       |
|    | 9.3        | Recalibrer le photomètre                                                | 67       |
|    | 9.3.1      | Préparer la recalibration par l'unité de contrôle                       | 67       |
|    | 9.3.2      | Procéder à la recalibration                                             | 69       |
|    | 9.4        | Contrôle d'encrassement de la cellule de mesure KPFL30                  | 70       |
|    | 9.5        | Remplacer les fenêtres et joints de la cellule de mesure KPFL30         | 72       |
|    | 9.6        | Contrôle d'encrassement de la cellule de mesure à jet libre KPFLJC PVDF | 75       |
|    | 9.7        | Contrôle d'encrassement de la cellule de mesure à jet libre KPFLJVA     | 78       |
|    | 9.8        | Remplacer la source lumineuse                                           | 80       |
|    | 9.9        | Remplacer le ventilateur                                                | 82       |
|    | 9.10       | Remplacer le tube d'admission KPFLJC PVDF court ou long                 | 83       |
|    | 9.11       | Remplacer le tube d'admission KPFLJ VA                                  | 84       |
|    | 9.12       | Remplacer le tube d'admission court PVDF d'échantillonage               | 85       |
|    | 9.13       | Nettoyer le système d'échantillonnage (en option)                       | 86       |
|    | 9.14       | Nettoyage des tubes                                                     | 88       |
|    | 9.15       | Prélever l'échantillon par le dispositif de prélèvement en option       | 89       |
| 10 | Dépanr     | hage                                                                    | 91       |
|    | 10.1       | Identification de perturbations                                         | 91       |
|    | 10.1.1     | Messages d'avertissement et leurs conséquences                          | 91       |
|    | 10.1.2     | Messages d'erreur et leurs conséquences                                 | 93       |
|    | 10.1.3     | Messages d'erreur prioritaires et leurs conséquences                    | 94       |
| 11 | Service    | clientèle                                                               | 95       |
| 12 | Mise à     | l'arrêt/ stockage                                                       | 96       |
|    | 12.1       | Mise à l'arrêt du photomètre                                            | 96       |
|    | 12.2       | Stockage du photomètre                                                  | 97       |
|    |            |                                                                         |          |

| 13 | Emballage/ transport/ retour            | 98         |
|----|-----------------------------------------|------------|
| 14 | Elimination                             | 99         |
| 15 | Pièces de rechange                      |            |
| 16 | Annexe<br>16.1 Protocole de maintenance | 102<br>102 |
| 17 | Index                                   | 104        |

# **1** Informations pour l'utilisateur

## 1.1 Termes techniques utilisés (glossaire)

Voir définitions sur le site <u>www.photometer.com/en/glossary/</u>

## 1.2 But du mode d'emploi

Ce mode d'emploi fournit des informations pour toute la durée de vie du OilGuard 2 Ex et ses appareils périphériques. A lire avant la mise en service de l'appareil.

# **1.3** Destinataires de la documentation

Le mode d'emploi est destiné à toute personne concernée par l'utilisation et l'entretien de l'appareil.

### **1.4 Documents complémentaires**

| DOC. NO. | TITRE                                     | CONTENU                                                                                       |
|----------|-------------------------------------------|-----------------------------------------------------------------------------------------------|
| 13005F   | Manuel abrégé                             | Fonctions essentielles et plan de maintenance.                                                |
| 13004F   | Manuel de référence                       | Description approfondie des fonctions des menus et procédures pour utilisateurs expérimentés. |
| 13118F   | Prospectus                                | Descriptions et caractéristiques techniques.                                                  |
| 13006D/E | Instruction de service                    | Instructions de réparation et de modifications pour techniciens de SAV.                       |
| 13166DEF | Déclaration de confor-<br>mité            | Confirmation des directives et normes appliquées.                                             |
| 13167E   | Service & Operating<br>Manual VERSA-MATIC | Mode d'emploi des pompes, en anglais unique-<br>ment.                                         |
| 12919DEF | Manuel<br>BVS 12 ATEX E 143               | Description du système à surpression interne                                                  |

### 1.5 Droits d'auteur

Ce mode d'emploi a été créé par la société SIGRIST-PHOTOMETER SA. Il ne peut être copié, modifié ou remis à des tiers uniquement avec l'accord de la société SIGRIST-PHOTOMETER SA.

# 1.6 Lieu de conservation du document

Le document fait partie du produit. Il doit être conservé en lieu sûr et accessible à l'utilisateur à tout moment.

# **1.7 Demande ultérieure du document**

La version la plus récente de ce document peut être téléchargée du site <u>www.photometer.com</u> (après enregistrement unique). Il peut également être commandé auprès du représentant local (→ Mode d'emploi «Informations service clientèle»).

# **1.8 Utilisation conforme à l'emploi prévu**

L'appareil OilGuard 2 Ex et sa périphérie sont conçus pour la mesure de traces d'huiles minérales et d'autres matières fluorescentes dans des supports aqueuses.

# 1.9 Exigences à l'utilisateur

Le personnel utilisateur doit être familiarisé avec le mode d'emploi.

# 1.10 Déclaration de conformité

La conception et la fabrication de l'appareil sont réalisées selon les règles techniques actuelles. Il est donc conforme aux directives de sécurité et d'obligation de diligence.

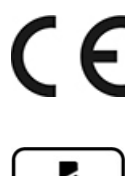

L'appareil répond à toutes les exigences actuelles de l'Union européenne (EU) pour l'obtention du sigle CE.

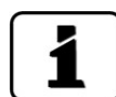

Pour plus de détails, consulter la déclaration de conformité (Chapitre 1.4).

# 1.11 Risques encourus lors d'une utilisation non conforme à l'emploi prévu

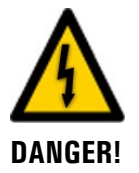

#### Utilisation non conforme à l'emploi prévu.

Lors d'une utilisation inappropriée, des blessures de personnes, des dommages matériels sur l'appareil, ses périphériques et le processus peuvent se produire.

Dans les cas suivants le fabricant ne peut pas garantir la protection des personnes et du matériel et de ce fait ne peut prendre aucune responsabilité:

- L'appareil est utilisé en dehors du domaine d'application défini dans ce document.
- L'appareil n'est pas posé, monté ou transportés correctement.
- L'appareil n'est pas installé et utilisé selon les instructions du mode d'emploi.
- L'appareil est utilisé avec des accessoires qui ne sont pas expressément recommandés par SIGRIST-PHOTOMETER SA.
- L'appareil a subi des modifications inappropriées.
- L'appareil est utilisé en-dehors des spécifications, en particulier de pression et température.
- L'appareil est soumis à des chocs, vibrations ou autres contraintes mécaniques.

# 1.12 Signification des symboles de sécurité

Voici la signification des symboles de danger qui apparaissent dans ce document:

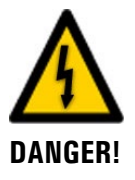

Danger d'électrocution pouvant provoquer des lésions graves ou mortelles.

Le non-respect de cette signalisation peut causer des décharges électriques mortelles.

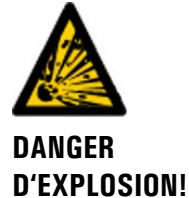

#### Danger d'explosion pouvant provoquer des lésions graves ou mortelles.

Le non-respect de cette signalisation peut provoquer des explosions, causer des dommages matériels importants et des blessures mortelles.

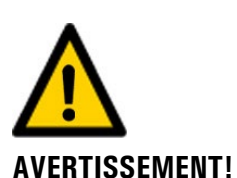

#### Risque de lésions corporelles et d'éventuelles séguelles.

Le non-respect de cette signalisation peut provoquer des blessures avec d'éventuelles séquelles.

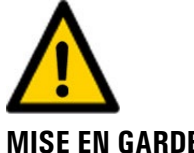

#### Risque d'endommagement du matériel.

Le non-respect de cet avis risque de causer des dommages matériels à l'instrument et à ses périphériques.

MISE EN GARDE!

# 1.13 Signification des pictogrammes

Voici la signification des pictogrammes qui apparaissent dans ce document:

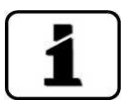

Informations complémentaires concernant le sujet traité.

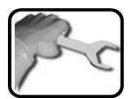

Procédures d'intervention sur l'OilGuard 2 Ex.

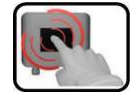

Manipulation de l'écran tactile (touchscreen).

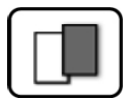

Les données représentées sont des exemples et peuvent être différentes de l'appareil actuel.

# 2 Description

# 2.1 Vue d'ensemble OilGuard 2 Ex

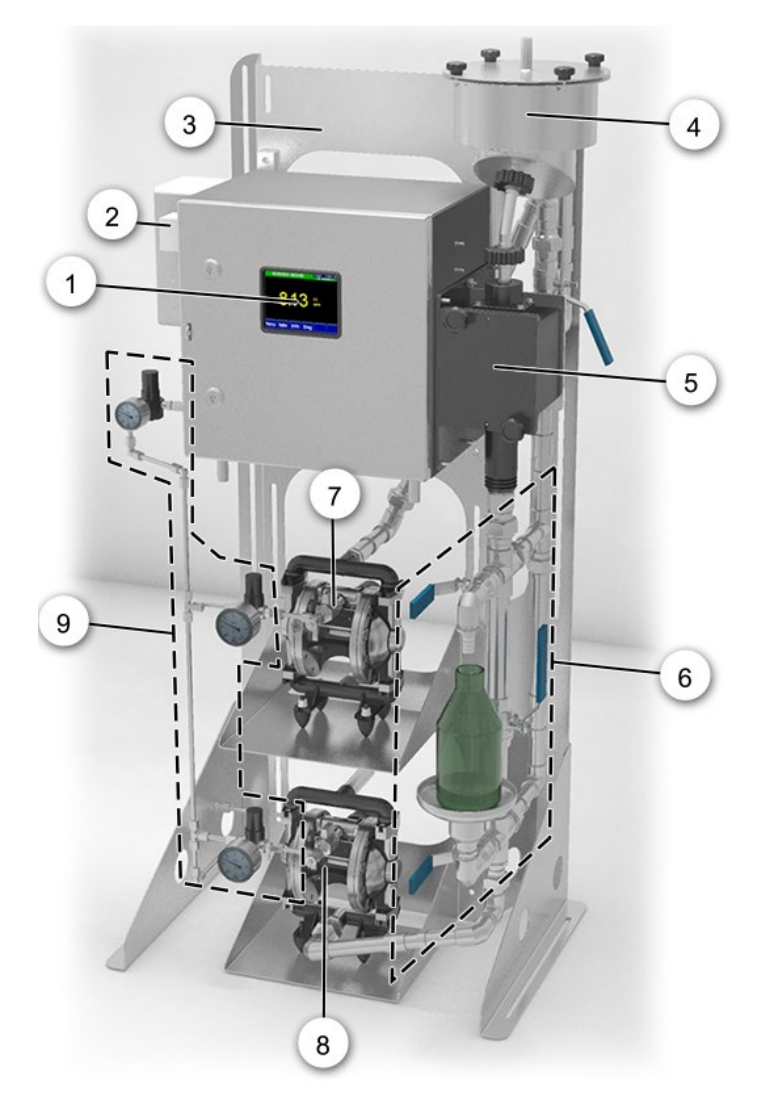

Figure 1: vue d'ensemble OilGuard 2 Ex

| 1   | Photomètre OilGuard 2 Ex<br>avec affichage (écran tactile) | 2 | Unité de commande Ex             |
|-----|------------------------------------------------------------|---|----------------------------------|
| 3   | Support d'ensemble avec plateaux réglables pour les pompes | 4 | Système d'échantillonnage        |
| (5) | Cellule de mesure                                          | 6 | Prélèvement d'échantillon        |
| 7   | Pompe d'alimentation de l'échantil-<br>lon                 | 8 | Pompe de retour de l'échantillon |
| 9   | Tube d'alimentation d'air compri-<br>mé des pompes         |   |                                  |

# 2.2 Identification du OilGuard 2 Ex

Le photomètre comporte la plaquette d'identification suivante :

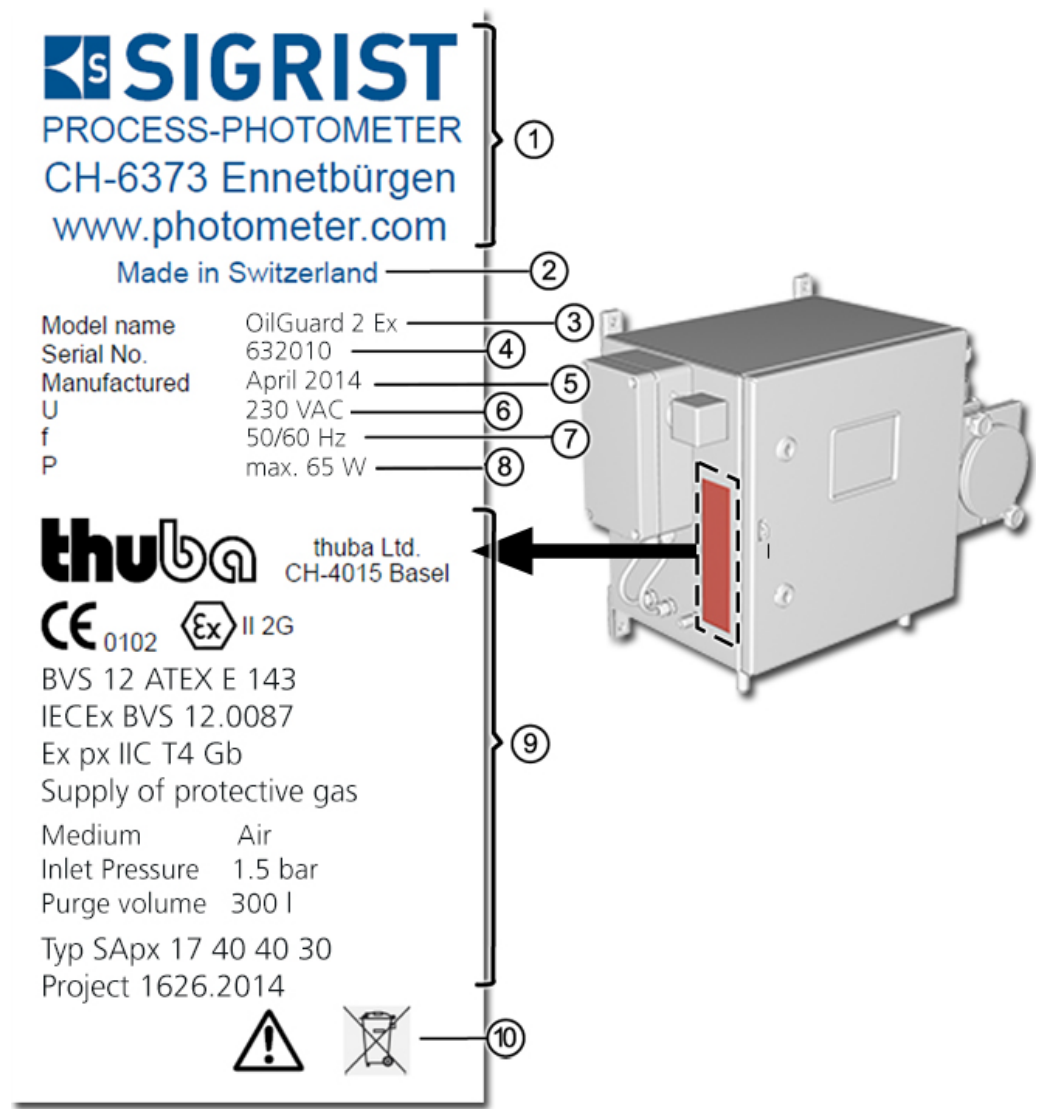

Figure 2: plaquette d'identification OilGuard 2 Ex

| 1          | Fabricant                                                                                    | 2  | Pays d'origine                                                  |
|------------|----------------------------------------------------------------------------------------------|----|-----------------------------------------------------------------|
| 3          | Nom produit                                                                                  | 4  | Numéro de série                                                 |
| 5          | Date de fabrication                                                                          | 6  | Tension d'alimentation                                          |
| $\bigcirc$ | Domaine de fréquences                                                                        | 8  | Consommation                                                    |
| 9          | Indications sur la protection Ex de<br>thuba, voir le manuels 12919DEF<br>(BVS 12 ATEX E143) | 10 | Tenir compte du mode d'emploi et de la directive d'élimination. |

# 2.3 Etendue de fourniture et accessoires

| NBR. | No. art.                                                             | Désignation                                                                                                    | Vue | Variante |
|------|----------------------------------------------------------------------|----------------------------------------------------------------------------------------------------|-----|----------|
| 1    | 119552                                                               | Boîtier Ex avec<br>photomètre et uni-<br>té de commande<br>intégrée                                                                                                    |     | 230 VAC  |
| 1    | 119553                                                               |                                                                                                    |     | 115 VAC  |
| 1    | <sup>1)</sup> 114427<br><sup>2)</sup> 114429<br><sup>3)</sup> 115801 | Cellule de mesure<br><sup>1)</sup> cellule fermée<br>KPFL30<br><b>ou</b><br><sup>2)</sup> cellule à jet libre<br>KPFLJ VA<br><b>ou</b><br><sup>3)</sup> cellule à jet libre<br>KPFLJC PVDF |     |          |
| 1    | 119075                                                               | Unité de contrôle                                                                                                    |     |          |

Etendue de fourniture standard du OilGuard 2 Ex:

| NBR. | No.art. | Désignation              | Vue | Variante                        |
|------|---------|--------------------------|-----|---------------------------------|
| 1    | 13003   | Mode d'emploi            |     | Allemand<br>Français<br>Anglais |
| 1    | 13004   | Manuel de réfé-<br>rence |     | Allemand<br>Anglais             |
| 1    | 13005   | Manuel abrégé            |     | Allemand<br>Français<br>Anglais |

#### Accessoires en option:

| NBR. | No. art. | Désignation                                                                                                    | Vue                                                                                                    | Variante |
|------|----------|----------------------------------------------------------------------------------------------------|----------------------------------------------------------------------------------------------------|----------|
| 1    | 119745   | Echantillonnage-<br>pour cellule de<br>mesure PVDF                                                                                                    |                                                                                                    |          |
| 1    | 119810   | Echantillonnage<br>pour cellule de<br>mesure VA<br>(Incluant tubulures<br>pour l'échntillon-<br>nage, tube de liai-<br>son vers la cellule<br>à jet libre et tube<br>d'admission court<br>avec taraudage) |                                                                                                    |          |
| 1    | 119815   | Dispositif de prélè-<br>vement d'échantil-<br>lon                                                                                                    | and the second second sec |          |
| 1    | 119808   | Pompe d'alimenta-<br>tion d'échantillon<br>(incluant mano-<br>mètre, tubes<br>d'alimentation et<br>vanne)                                                                                                 |                                                                                                    |          |
| 1    | 119809   | Pompe de retour<br>d'échantillon (in-<br>cluant manomètre,<br>tubes de rejet et<br>vanne)                                                                                                    |                                                                                                    |          |
| 1    | 119922   | Tubulures pompe<br>de retour<br>(en absence d'un<br>dispositif d'échan-<br>tillonnage)                                                                                                    |                                                                                                    |          |

| NBR. | No. art. | Désignation                               | Vue                                                                                                    | Variante                                        |
|------|----------|-------------------------------------------|----------------------------------------------------------------------------------------------------|-------------------------------------------------|
| 1    | 119816   | Tubulures d'air<br>comprimé pour<br>pompe | the second second secon |                                                 |
| 1    | 119805   | Support, grand                            |                                                                                                    |                                                 |
| 1/2  | 119813   | Plateau de pompe                          |                                                                                                    | Utilisable uni-<br>quement sur le sup-<br>port. |
| 1    | 119804   | Support mural<br>(vis incluses)           |                                                                                                    |                                                 |
| 1    | 114432   | Refroidissement                           |                                                                                                    |                                                 |
| 1    | 118442   | Circuit imprimé<br>d'interface            |                                                                                                    | Profibus DP                                     |
| 1    | 118445   |                                           |                                                                                                    | Modbus RTU                                      |
| 1    | 119796   |                                           |                                                                                                    | HART                                            |

# 2.4 Caractéristiques techniques

| DONNEES            | VALEURS                                                                                  |
|--------------------|------------------------------------------------------------------------------------------|
| Principe de mesure | Mesure de la fluorescence                                                                |
| Etendue de mesure  | 0 0.1 FLU / 0 100 FLU                                                                    |
| Domaines de mesure | 8 domaines librement configurables pour differérentes types<br>d'huile                   |
| Echantillon        | Liquides aqueux contenant des traces d'huile minérale ou d'autres matières fluorescentes |
| Résolution         | $\pm$ 0.5% (par rapport au sulfate de quinine dans de l'eau)                             |
| Dimensions         | Voir plan coté détaillé Chapitre 16                                                      |
| Reproductibilité   | ± 2 % (par rapport au sulfate de quinine dans de l'eau)                                  |
| Echauffement       | 2 heures minimum                                                                         |
| Sensibilité        | 0.5 5 ppm d'huile minérale (dépend du type d'huile)                                      |
| Temps de réponse   | < 2 s (réponse indicielle $\rightarrow$ commutation de seuil)                            |

#### Photomètre OilGuard 2 Ex:

| DONNEES                | VALEURS                                                                                                    |  |
|------------------------|----------------------------------------------------------------------------------------------------|--|
| Tension d'alimentation | 230 V; 50/60 Hz (100, 115, 130 V par transformateur d'adaptation uniquement)                                                                                                    |  |
| Consommation           | P = 65 W / S = 160 VA                                                                                                    |  |
| Sorties                | <ul> <li>1 x 0/4 20 mA, à séparation galvanique jusqu'à 50 V maximum contre terre et charge max. 500 Ω</li> <li>3 x sorties numériques jusqu'à 30 VDC maximum</li> <li>2 x contacts relais à 250 VAC/6 A max.</li> </ul> |  |
| Entrées                | 4 x entrées numériques jusqu'à 30 VDC max.                                                                                                    |  |
| Interfaces             | <ul> <li>Ethernet pour maniement/configuration par le navigateur Web</li> <li>Modbus TCP, carte d'enregistrement, SW-Update, Diagnostic</li> <li>En option: modules pour Profibus DP, Modbus RTU, HART</li> </ul>        |  |
| Poids                  | ca. 43 kg                                                                                                    |  |
| Protection Ex          | IP 66                                                                                                    |  |
| Protection Ex          | Zone 1, Ex px ib IIC T4 Gb                                                                                                    |  |
| Maniement/affichage    | <sup>1</sup> ⁄ <sub>4</sub> VGA avec écrantactile<br>Resolution: 320 x 240 Pixel avec 5.7" Diagonale                                                                                                    |  |
| Altitude maximale      | 2'000 m au-dessus de la mer                                                                                                    |  |
| Température ambiante   | -20 +40 °C (avec refroidissement en option jusqu'à +50 °C)                                                                                                    |  |
| Humidité ambiante      | 0 100 % relative                                                                                                    |  |
| Pression échantillon   | Voir cellule de mesure                                                                                                    |  |

| DONNEES                        | VALEURS                                                                                                   |
|--------------------------------|----------------------------------------------------------------------------------------------------|
| Matériel boîtier               | Acier inox 1.4404 / 316L                                                                                  |
| Qualité d'air comprimé         | Air d'instruments, ISO 8573-1:2010 [1:3:1]                                                                |
| Consommation d'air<br>comprimé | 1.5 bar au minimum, débit minimum lors du pré-rinçage 54 l/min, consommation pendant le service 5.5 l/min |

#### Cellule de mesure fermée KPFL30:

| DONNEES                      | VALEURS                  |
|------------------------------|--------------------------|
| Matériel                     | Acier inox 1.4435 (316L) |
| Matériaux fenêtres           | Quartz et borosilicate   |
| Joints                       | Néoprène                 |
| Pression échantillon         | 1 MPa (= 10 bar) max.    |
| Température échantil-<br>Ion | 100 °C max.              |
| Débit échantillon            | 0.5 2 l/min              |
| Raccordements                | Ø 12mm                   |

#### Cellule de mesure à jet libre KPFLJ VA:

| DONNEES                      | VALEURS                                                  |
|------------------------------|----------------------------------------------------------|
| Matériel                     | Acier inox 1.4435 (316L)                                 |
| Matériel fenêtres            | -                                                        |
| Joints                       | -                                                        |
| Pression échantillon         | Atmosphérique                                            |
| Température échantil-<br>Ion | 40 °C max.                                               |
| Débit d'échantillon          | 5 7 l/min (8 25 l/min avec le système d'échantillonnage) |
| Raccordements                | Entrée: Ø 12mm/ sortie: Ø 35mm                           |

#### Cellule de mesure à jet libre KPFLJC PVDF:

| DONNEES                      | VALEURS                        |
|------------------------------|--------------------------------|
| Matériel                     | PVDF                           |
| Matériel fenêtres            | _                              |
| Joints                       | _                              |
| Pression échantillon         | Atmosphérique                  |
| Température échantil-<br>lon | 95 °C max.                     |
| Débit échantillon            | 5 7 l/min                      |
| Raccords                     | Entrée: Ø 16mm/ sortie: Ø 50mm |

# 3 Indications générales de sécurité

# 3.1 Risques encourus lors de l'utilisation conforme à l'emploi prévu

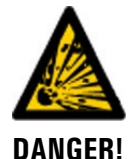

#### Ouvrir le photomètre en zone à danger d'explosion.

L'ouverture du photomètre en zone à danger d'explosion peut provoquer une explosion.

Avant d'ouvrir l'appareil il faut impérativement couper l'alimentation électrique et attendre au moins 10 minutes.

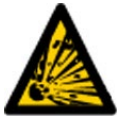

**DANGER!** 

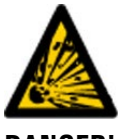

DANGER!

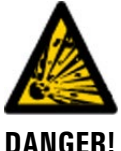

#### Boîtier Ex non étanche.

marche.

tion.

Un boîtier Ex non étanche peut provoquer une explosion.

Procéder à l'entretien selon le plan de maintenance

- L'appareil ne doit être utilisé uniquement si l'affichage de pression indique une surpression selon Chapitre 2.4.
- Procéder à l'entretien selon le plan de maintenance.

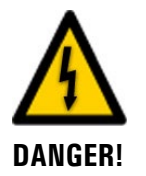

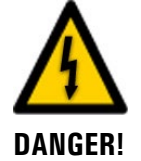

#### Mode d'emploi manquant lors d'une transmission de l'appareil.

**Dommages à l'appareil par une tension d'alimentation erronée.** Une tension d'alimentation erronée peut endommager l'appareil.

Si l'appareil est utilisé sans connaître le mode d'emploi on risque de provoquer des blessures de personnes et des dommages à l'appareil.

La tension d'alimentation doit correspondre à celle indiquée sur la plaquette d'identifica-

- Joindre toujours le mode d'emploi lors d'un transfert de l'appareil.
- En cas de perte du mode d'emploi demander un exemplaire de remplacement. Une version actuelle peut être téléchargée sous www.photometer.com par utilisateur enregistré.

**Dommages sur l'appareil ou le câblage.** Un court-circuit dans un câblage endommagé peut provoguer une explosion.

N'utiliser l'appareil uniquement avec des câbles intacts.

Utilisation malgré un défaut de l'unité de commande Ex.

Un défaut de l'unité de commande Ex peut provoquer une explosion.

Ne mettre l'appareil en route que s'il a été installé ou remis en état de façon appropriée.
Procéder à l'entretien selon le plan de maintenance

L'appareil ne doit être utilisé uniquement avec la commande Ex en parfait état de

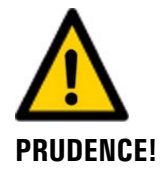

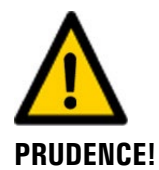

#### Fuite d'eau de l'appareil ou de raccords.

Des fuites d'eau peuvent provoquer l'inondation du local et des dommages à l'immeuble et au mobilier.

Vérifier l'étanchéité des entrées et sorties de l'appareil.

#### Apparition d'humidité et de condensation sur les composants électroniques pendant des interventions de maintenance.

L'apparition d'humidité à l'intérieur de l'appareil peut endommager le photomètre.

Ne procéder aux interventions à l'intérieur de l'appareil que dans une ambiance sèche.
 L'appareil doit être à température d'exploitation ou de l'ambiance du local (il s'agit d'éviter la condensation sur les surfaces optiques et électriques).

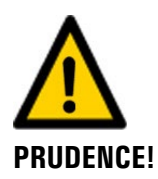

#### Nettoyage par des produits agressifs.

L'utilisation de nettoyants agressifs peut endommager des composants de l'appareil.

- Ne pas utiliser de produits chimiques agressifs ou solvants lors du nettoyage.
- Si l'appareil a été en contact avec des produits chimiques agressifs, le nettoyer immédiatement à l'aide d'un produit neutre.

#### **3.2 Risque restant**

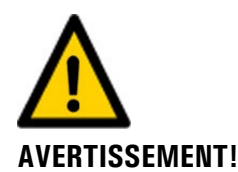

D'après l'appréciation des risques selon la norme DIN EN 61010-1 il reste le risque d'une indication fausse de la valeur de mesure. Ce risque peut être réduit par les actions suivantes:

- Utilisation d'un code d'accès pour empêcher la modification de paramètres par des personnes non autorisées.
  - Procéder aux interventions de maintenance indiquées.

### 3.3 Symboles d'avertissement et de danger sur l'appareil

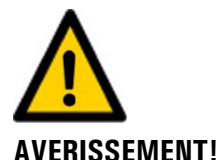

#### Absence de symboles d'avertissement ou de danger sur l'appareil.

L'utilisateur doit s'assurer que les directives de sécurité du mode d'emploi sont respectées lors de toute manipulation sur l'appareil et ses accessoires, même en l'absence de symbole d'avertissement.

Retenir les chapitres suivants:

- Chapitre 1.8
- Chapitre 1.11
- Chapitre 1.12
- Chapitre 3.1
- Chapitre 3.2
- Respecter les indications de sécurité lors des procédures décrites.
- Respecter les indications de sécurité locales.

## 3.4 Empêcher des interventions malvenues par Internet

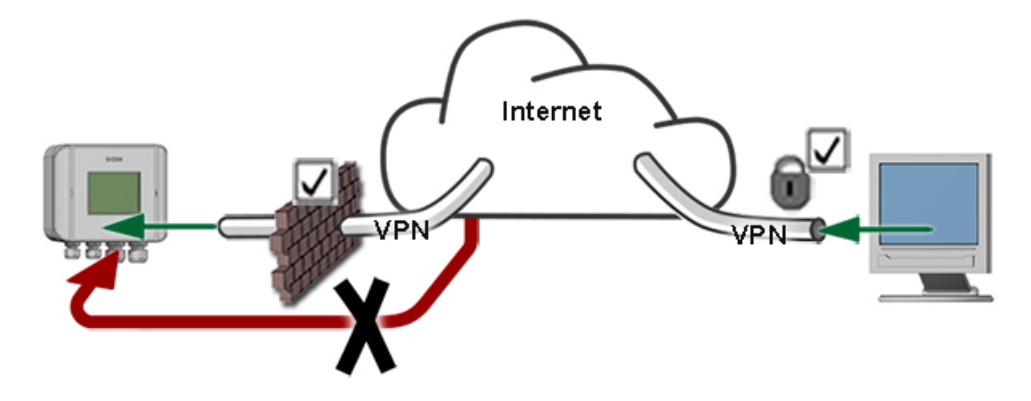

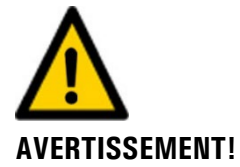

Les appareils SIGRIST disposent de possibilités de gestion et de commande modernes grâce à la surface d'utilisateur Web intégrée et l'interface Modbus TCP. Toutefois, s'ils sont reliés directement à Internet, tout utilisateur d'Internet pourrait en principe intervenir sur l'appareil et modifier sa configuration.

Pour empêcher cela, veiller aux points suivants:

- Ne jamais relier l'appareil directement à l'Internet.
- Exploiter l'appareil derrière un pare-feu et bloquer l'accès à l'appareil.
- Relier les périphériques uniquement via VPN.
- Modifier le code d'accès standard lors de la mise en service.
- Se tenir informé en permanence sur l'évolution des sécurités d'Internet pour réagir rapidement aux modifications.
- Installer fréquemment les mises à jour, incluant aussi Router et pare-feu.

# 4 Montage

# 4.1 Choix de l'emplacement

Tenir compte des critères suivants lors du choix de l'emplacement:

- Présence d'une alimentation électrique.
- Présence d'une alimentation d'air comprimé et de rinçage.
- Alimentation d'échantillon selon les caractéristiques techniques.
- Le rejet d'eau doit pouvoir se faire sans obstacle.
- L'installation ne doit pas être exposée directement au soleil. Les mesures peuvent être faussées par un éclairage excessif.

# 4.2 Variantes de montage

Pour la fixation des dispositifs de montage et du photomètre consulter le plan coté **OILGUARD 2/IECEx/...-MB**.

SIGRIST-PHOTOMETER SA soutient les quatre façons de montage suivantes:

| Montage sur sup-                                                                                                    | Montage par sup-                                                                                                    | Kit de montage à                                                                                                    | Montage mural                             |
|----------------------------------------------------------------------------------------------------|----------------------------------------------------------------------------------------------------|----------------------------------------------------------------------------------------------------|-------------------------------------------|
| port                                                                                                    | port mural                                                                                                    | posteriori                                                                                                    | direct                                    |
|                                                                                                    |                                                                                                    |                                                                                                    |                                           |
| Voir plan coté:                                                                                                    | Voir plan coté:                                                                                                    | Voir plan coté:                                                                                                    | Voir plan coté:                           |
| OILGUARD 2/IECEx/2-MB                                                                                                    | OILGUARD 2/IECEx/4-MB                                                                                                    | OILGUARD 2/IECEx/6-MB                                                                                                    | OILGUARD 2/IECEx/1-MB                     |
| <ul> <li>Indiqué pour un<br/>ensemble<br/>comportant les<br/>accessoires en option<br/>suivants:</li> <li>échantillonnage</li> <li>prélèvement<br/>d'échantillon</li> <li>pompe<br/>d'alimentation<br/>d'échantillon</li> <li>pompe de retour<br/>d'échantillon</li> <li>supports de<br/>pompes</li> </ul> | Indiqué pour un<br>ensemble<br>comportant des<br>accessoires en option<br>suivants:<br>• échantillonnage<br>• prélèvement<br>d'échantillon | Pour montage à posteriori de l'échantillonnage.<br>Indiqué pour un ensemble comportant les accessoires en option suivants:<br>• échantillonnage<br>• prélèvement d'échantillon | Ensemble sans ac-<br>cessoires en option. |

# 4.3 Montage de l'ensemble

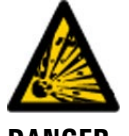

DANGER D'EXPLOSION!

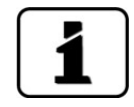

Risque d'explosion par décharge statique des pompes.

Pendant le service des pompes, une décharge statique peut se produire. Ce qui peut provoquer des explosions.

• Les pompes doivent être raccordées à une mise à terre.

Veiller à ce que les raccords vissés des conduites d'échantillon soient toujours garnis de joints.

| 11 |    |
|----|----|
| Y  | re |
|    | -  |

|    | ACTION                                                                                                    | INFO COMPL. / IMAGES                                                                                                    |
|----|----------------------------------------------------------------------------------------------------|----------------------------------------------------------------------------------------------------|
| 1. | Ouvrir l'emballage et vérifier le contenu                                                                                                    | Chapitre 2.3                                                                                                    |
| 2. | Positionner le dispositif de montage et le pho-<br>tomètre selon le plan Chapitre 4.2 horizonta-<br>lement et les fixer par les vis.                                                                                                    | En présence d'un dispositif de refroidissement, le fixer préalable-<br>ment sur le photomètre selon Cha-<br>pitre 4.9                                       |
| 3. | Monter le tube d'admission fourni, selon cha-<br>pitre à part.<br>Ceci ne concerne pas la version à cellule<br>de mesure fermée KPFL 30.                                                                                                    | <ul> <li>Cellule de mesure à jet libre<br/>KPFLJ VA selon Chapitre 4.8</li> <li>Cellule de mesure à jet libre<br/>KPFLJC PVDF selon Chapitre 4.7</li> </ul> |
| 4. | Monter la pompe d'alimentation d'échantillon<br>en option selon le plan <b>OILGUARD 2/IECEx/2-</b><br><b>MB</b> et Chapitre 4.5.                                                                                                    |                                                                                                    |
| 5. | Monter l'échantillonnage en option sur le dis-<br>positif de montage selon le plan <b>OILGUARD</b><br><b>2/IECEx/6-MB</b> et Chapitre 4.4.                                                                                                    |                                                                                                    |
| 6. | Monter l'arrivée d'échantillon sur le tube<br>d'admission de la cellule de mesure.<br>En présence d'un échantillonnage et<br>d'une cellule de mesure à jet libre il faut mon-<br>ter le tube de liaison (voir image) entre l'échan-<br>tillonnage et l'entrée de la cellule de mesure. |                                                                                                    |
| 7. | Monter la pompe d'alimentation d'échantillon<br>en option selon le plan <b>OILGUARD 2/IECEx/2-</b><br><b>MB</b> .                                                                                                    | Le dispositif de prélèvement<br>d'échantillon peut être utilisé avec<br>ou sans l'échantillonnage.                                                          |
| 8. | Monter la pompe de retour de l'échantillon en option selon le plan <b>OILGUARD 2/IECEx/2-MB</b> et Chapitre 4.6.                                                                                                    |                                                                                                    |

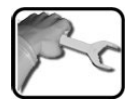

|     | ACTION                                                                                                    | INFO COMPL. / IMAGES                                                                                                    |
|-----|----------------------------------------------------------------------------------------------------|----------------------------------------------------------------------------------------------------|
| 9.  | Relier la cellule de mesure à la sortie d'échantil-<br>lon.<br>In En présence d'une pompe de retour<br>d'échantillon, utiliser le tube de liaison (voir<br>image ci-dessous) et Chapitre 2.3                                                                                                    | <ol> <li>Le raccordement du retour<br/>d'échantillon dépend des compo-<br/>sants présents. Voici les possibilités:</li> <li>Raccordement direct au système<br/>d'évacuation</li> <li>Raccordement direct à la<br/>pompe de retour en option</li> <li>Par le dispositif de prélèvement<br/>d'échantillon en option</li> </ol> |
| 10. | <ul> <li>a) En présence de pompes en option, raccorder<br/>la conduite d'air comprimé.</li> <li>La conduite d'air comprimé est adaptée<br/>et reliée aux composants présents en usine.<br/>L'air de rinçage du boîtier Ex et l'air comprimé<br/>des pompes proviennent de la même source.</li> <li>L'air comprimé étant en même temps<br/>utilisé comme air de rinçage, il doit donc être<br/>propre, sec et exempt d'huile (air instrument<br/>ISO 8573-1:2010 [1:3:1]).</li> <li>A: Vanne de réglage de l'air de rinçage du boî-<br/>tier Ex</li> <li>B: Raccord d'air comprimé de la pompe d'ali-<br/>mentation</li> <li>C: Raccord principal d'air comprimé de rin-<br/>çage/alimentation des pompes</li> <li>D: Raccord d'air comprimé de la pompe de re-<br/>tour d'échantillon</li> </ul> |                                                                                                    |
|     | b) Raccorder la conduite d'air comprimé des<br>ensembles sans pompe.                                                                                                    |                                                                                                    |
|     | Les étapes 1 et 2 ne sont à effectuer<br>qu'en présence d'une cellule de mesure à jet<br>libre KPFLJC PVDF.<br>1. Raccorder la conduite d'air de rinçage à la<br>cellule de mesure KPFLJC PVDF (Pos. B)<br>2. Raccorder la conduite d'air de rinçage du<br>côté de la régulation de pression (pos. A).<br>3. Raccorder l'air comprimé ou l'air de rinçage<br>aux armatures (cercle).                                                                                                    | A B                                                                                                    |
|     |                                                                                                    |                                                                                                    |

# 4.4 Montage de l'échantillonnage (en option)

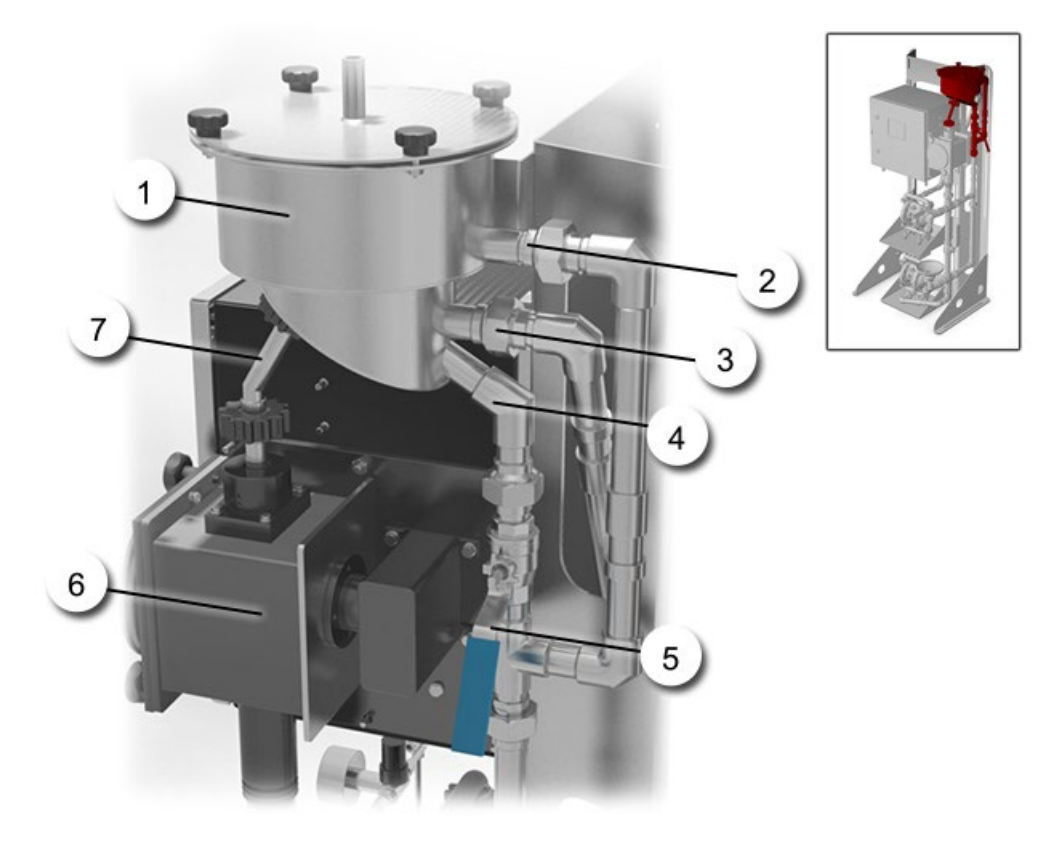

Figure 3: vue d'ensemble du système d'échantillonnage OilGuard 2

| 1          | Récipient d'échantillonnage                                          | 2 | Trop-plein          |
|------------|----------------------------------------------------------------------|---|---------------------|
| 3          | Admission échantillon                                                | 4 | Vidange (vide-boue) |
| (5)        | Robinet de vidange (vide-boue)                                       | 6 | Cellule de mesure   |
| $\bigcirc$ | Tube de liaison entre l'échantillon-<br>nage et la cellule de mesure |   |                     |

|   | T |   |   |
|---|---|---|---|
| X | 5 | 1 | 1 |
| 1 | - | 6 | - |

L'échantillonnage peut être monté comme suit:

|    | ACTION                                                                                                    | INFO COMPL. / IMAGES |
|----|----------------------------------------------------------------------------------------------------|----------------------|
| 1. | Fixer le récipient de l'échantillonnage (Figure 3,<br>pos. 1) sur le support à l'aide de deux vis<br>(cercle).                                                                                                    |                      |
| 2. | Raccorder le trop-plein (A) et le vide-boue (B)<br>sur l'échantillonnage.<br>L'aspect de ces raccords peut changer<br>selon les composants en option choisis.<br>La Figure 3 représente la liaison avec le système<br>d'échantillonnage en option. | A B                  |
| 3. | Raccorder l'alimentation d'échantillon<br>(Figure 3, pos. 3).                                                                                                    |                      |
| 4. | Monter le tube de liaison entre la cellule de mesure et l'échantillonnage (Figure 3, pos. 7).                                                                                                    |                      |

# 4.5 Montage de la pompe d'alimentation (en option)

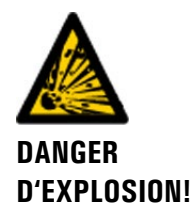

#### Danger d'explosion par décharge statique des pompes.

Une décharge statique peut se produire pendant le fonctionnement des pompes. Ceci peut provoquer une explosion.

• En zone à danger d'explosion les pompes doivent être reliées à la terre.

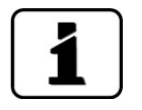

L'utilisation d'une pompe pour l'alimentation de l'échantillon nécessite la présence du système d'échantillonnage. Raison: l'échantillonnage sert d'atténuateur d'à-coups. Chapitre 2.3

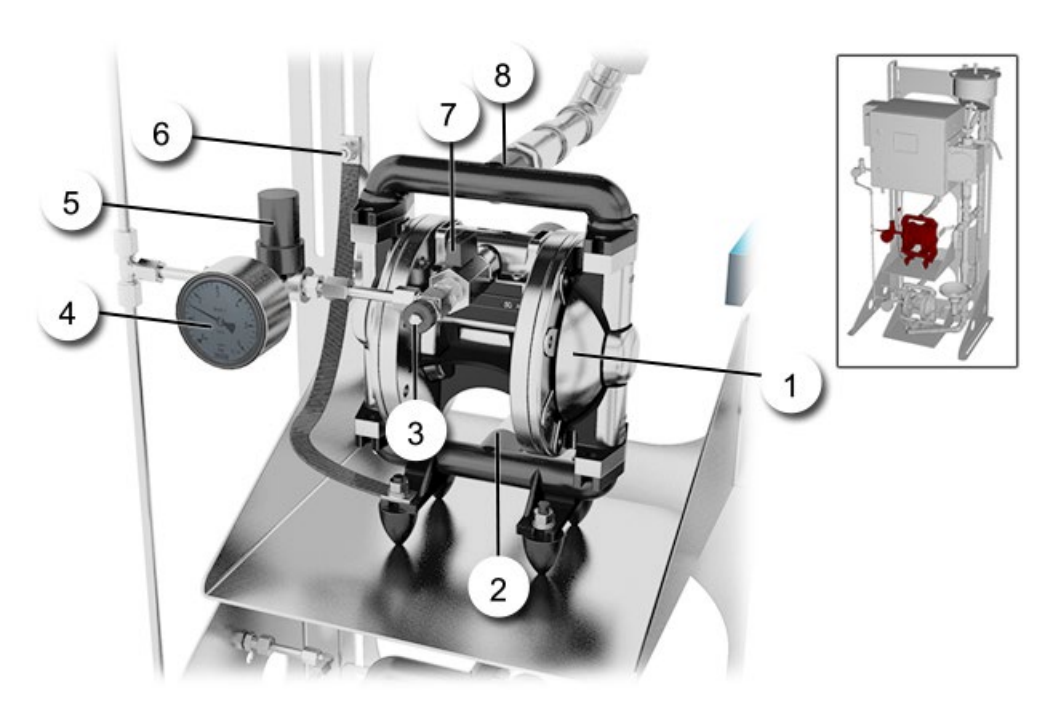

Figure 4: pompe d'alimentation d'échantillon

| $\bigcirc$ | Pompe d'alimentation d'échantillon                                | 2 | Entrée pompe           |
|------------|-------------------------------------------------------------------|---|------------------------|
| 3          | Vanne à pointeau pour le réglage<br>fin de la cadence de la pompe | 4 | Indicateur de pression |
| (5)        | Vanne réductrice de pression                                      | 6 | Mise à la terre        |
| $\bigcirc$ | Vanne sphérique                                                   | 8 | Sortie pompe           |

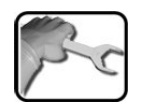

|    | ACTION                                                    | INFO COMPL. / IMAGES |
|----|-----------------------------------------------------------|----------------------|
| 1. | Monter le plateau de pompe sur le support par quatre vis. |                      |
| 2. | Poser la pompe sur le plateau supérieur.                  |                      |

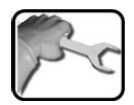

|    | Αςτιον                                                                                                    | INFO COMPL / IMAGES |
|----|----------------------------------------------------------------------------------------------------|---------------------|
| 3. | Ajuster la position de la pompe en faisant glis-<br>ser le plateau.<br>Le plateau se fixe en bloquant les vis (cercles).                                                                                         |                     |
| 4. | Monter le tube entre la sortie de la pompe (fi-<br>gure 1, pos. 8) et l'entrée de l'échantillonnage.                                                                                                    |                     |
| 5. | Raccorder l'alimentation d'échantillon à l'en-<br>trée de la pompe (figure 1, pos. 2) (Fournie par<br>le client).<br>La prise d'aspiration de la pompe est munie<br>d'un filetage intérieur en 1/2 "NPT (flèche) |                     |
| 6. | Brancher la mise à la terre (figure 1, pos. 6) sur<br>la pompe.<br>La mise à la terre se branche d'un côté sur le<br>support et de l'autre sur le pied de la pompe.                                              |                     |

# 4.6 Montage de la pompe de retour d'échantillon (en option)

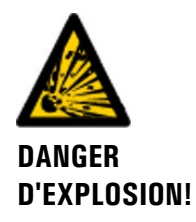

#### Danger d'explosion par décharge statique des pompes.

Une décharge statique peut se produire pendant le fonctionnement des pompes. Ceci peut provoquer une explosion.

Les pompes doivent être reliées à la terre.

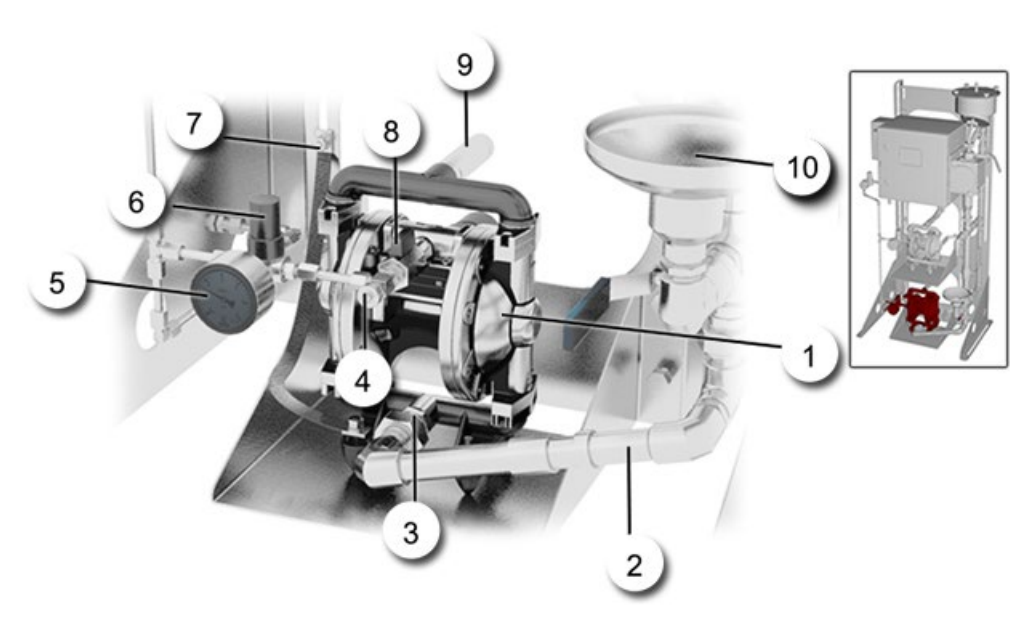

#### Figure 5: pompe de retour d'échantillon

| 1          | Pompe de retour d'échantillon | 2  | Tube de liaison à la pompe de retour                              |
|------------|-------------------------------|----|-------------------------------------------------------------------|
| 3          | Entrée pompe                  | 4  | Vanne à pointeau pour le réglage fin<br>de la cadence de la pompe |
| (5)        | Indicateur de pression        | 6  | Vanne de détente                                                  |
| $\bigcirc$ | Mise à la terre               | 8  | Vanne sphérique                                                   |
| 9          | Sortie pompe                  | 10 | Dispositif de prélèvement d'échantillon                           |

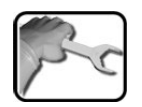

|    | ACTION                                                    | INFO COMPL./ IMAGES |
|----|-----------------------------------------------------------|---------------------|
| 1. | Monter le support de pompe sur le support par quatre vis. |                     |
| 2. | Poser la pompe sur le plateau inférieur.                  |                     |

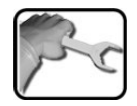

|    | ACTION                                                                                                    | INFO COMPL./ IMAGES |
|----|----------------------------------------------------------------------------------------------------|---------------------|
| 3. | Ajuster la position de la pompe en faisant glis-<br>ser le plateau.<br>Le plateau se fixe en bloquant les vis (cercles).                                                                                       |                     |
| 4. | Monter le tube fourni (Figure 5, pos. 2) pour<br>l'entrée de la pompe (Figure 5, Pos. 3).                                                                                                    |                     |
| 5. | Le retour de l'échantillon doit être réalisé<br>par l'utilisateur.<br>Il faut utiliser la sortie de la pompe (Figure 5,<br>pos. 9). Le manchon de sortie comporte un pas<br>de vis interne 1/2 " NPT (flèche). |                     |
| 6. | Brancher la mise à la terre (Figure 5, pos. 7) sur<br>la pompe.<br>La mise à la terre se branche d'un côté sur le<br>support et de l'autre sur le pied de la pompe.                                            |                     |

# 4.7 Montage du tube d'admission dans la cellule de mesure PVDF

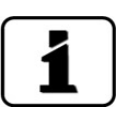

Dans les ensembles sans échantillonnage le tube d'admission est plus long. Chapitre 2.3

La procédure suivante décrit le montage du tube d'admission fourni. La description concerne un tube long. La procédure est la même pour un tube court.

|    | ACTION                                                                                                    | INFO COMPL. / IMAGES |
|----|----------------------------------------------------------------------------------------------------|----------------------|
| 1. | Introduire le tube de protection (A) dans le boî-<br>tier de la cellule de mesure depuis le haut.<br>L'ergot (B) sur le tube de protection doit s'en-<br>castrer dans la fente sur le boîtier de la cellule<br>de mesure (C). | ABC                  |
| 2. | Introduire le tube d'admission (flèche) dans le<br>tube de protection.                                                                                                    |                      |
| 3. | Glisser l'écrou de fermeture sur le tube d'ad-<br>mission et le fixer par un mouvement tournant<br>bref dans le sens des aiguilles d'une montre<br>(fermeture baïonnette).                                                    |                      |

# 4.8 Montage du tube d'admission sur la cellule de mesure à jet libre VA

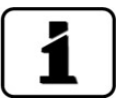

Dans les ensembles sans échantillonnage le tube est plus long. Chapitre 2.3

La procédure suivante décrit le montage du tube d'admission fourni. La description concerne un tube long. La procédure est la même pour un tube court.

| 20 |    | ACTION                                                                                                    | INFO COMPL./ IMAGEES            |
|----|----|----------------------------------------------------------------------------------------------------|---------------------------------|
|    | 1. | Retirer les deux vis d'arrêt (flèches).                                                                                     |                                 |
|    | 2  | Introduire l'extrémité courte du tube d'admis-<br>sion (A) depuis le haut dans le boîtier de la cel-<br>lule de mesure (B). | A<br>B<br>C<br>C<br>C<br>C<br>C |
|    | 3. | Immobiliser le tube d'admission en bloquant<br>les deux vis d'arrêt (flèches, voir action 1).                               |                                 |

# 4.9 Montage du refroidisseur (en option)

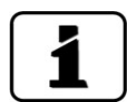

La procédure suivante décrit le montage du refroidisseur en option. Il faut l'effectuer avant le montage du photomètre dans sa position de mesure.

| 1.221 |
|-------|
| ~     |
| T     |
|       |

|    | ACTION                                                                                                    | INFO COMPL./ IMAGES |
|----|----------------------------------------------------------------------------------------------------|---------------------|
| 1. | Positionner le refroidisseur sur les goujons sur<br>l'arrière du photomètre et le fixer par quatre<br>écrous.<br>Veiller à ce que les raccords de l'eau de<br>refroidissement se trouvent en haut et en bas.<br>A = Arrivée de l'eau de refroidissement en bas<br>B = Sortie de l'eau de refroidissement en haut | B                   |
| 2. | Monter le photomètre sur le support par les<br>quatre boulons d'écartement fournis selon<br>Chapitre 4.2.                                                                                                    |                     |
| 3. | Raccorder l'arrivée et le retour de l'eau de re-<br>froidissement.<br>Ø interne du flexible = 10mm.<br>Le débit d'eau doit être d'au moins 1 l/min.<br>Pression max. = 500 kPa (5 bar).                                                                                                    |                     |
| 4. | L'alimentation d'eau de refroidissement peut désormais être ouverte.                                                                                                    |                     |
| 5. | Continuer le montage selon Chapitre 4.3<br>(Action 3).                                                                                                    |                     |

# 5 Installation électrique

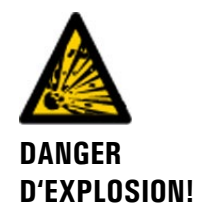

#### Exploitation d'appareils non protégés en zone à danger d'explosion:

L'utilisation d'appareils non protégés en zone à danger d'explosion peut provoquer des explosions.

# 5.1 Indications de sécurité pour le raccordement électrique

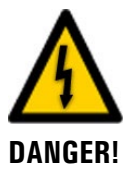

#### Branchement de l'alimentation électrique.

Un raccordement mal approprié de l'alimentation électrique peut représenter un danger mortel. Il peut également endommager l'appareil. Respecter scrupuleusement les règlements locaux.

Appliquer également les principes suivants:

- Consulter impérativement la documentation sur le système Ex p avant de procéder à l'installation électrique.
- L'appareil ne comportant pas de commutateur général il faut installer un dispositif de coupure (commutateur, prise) en proximité, facilement accessible et clairement identifié.
- Le conducteur de terre doit impérativement être connecté.
- L'appareil ne doit pas être mis sous tension avant la fin de l'installation et la fermeture de la porte.
- L'alimentation doit comporter un fusible de 16A. Les câbles doivent résister à ce courant.
- En cas d'une panne qui ne peut pas être éliminée il faut mettre l'appareil hors service et le protéger contre une mise en service par inadvertance.

# 5.2 Branchement de l'alimentation électrique à l'unité de commande Ex

|   | 2 |   |
|---|---|---|
| 1 | R |   |
| 1 |   | a |
|   |   | J |

|    | ACTION                                                                                                    |                 |                       | INFO COMPL. / IMAGES                                                                                                    |
|----|----------------------------------------------------------------------------------------------------|-----------------|-----------------------|----------------------------------------------------------------------------------------------------|
| 1. | Dévisser les quatre vis (cercles) et retirer le cou-<br>vercle de l'unité de commande Ex.                              |                 |                       |                                                                                                    |
| 2. | Libérer le passage de câble à gauche (cercle) et<br>introduire le câble d'alimentation dans l'unité<br>de commande Ex. |                 |                       | The second second secon |
| 3. | Brancher l'alimentation aux bornes selon le ta-<br>bleau suivant.                                                      |                 | bornes selon le ta-   | Mains voltage 230 V                                                                                                    |
|    | Bornes                                                                                                    | Fonction        |                       | Resys                                                                                                    |
|    | 18 (L)                                                                                                    | phase           |                       | C1A<br>DC1 5A<br>5A                                                                                                    |
|    | 16 (N)                                                                                                    | neutre          |                       | tit +2 Have 1                                                                                                    |
|    | PE                                                                                                    | terre (flèche)  | Mans 17- 123 23 Valve |                                                                                                    |
|    |                                                                                                    |                 |                       |                                                                                                    |
| 4. | Serrer le pa                                                                                                    | ssage du câble. |                       |                                                                                                    |
| 5. | Fermer l'un                                                                                                    | ité de commande | e Ex.                 |                                                                                                    |

# 5.3 Ouvrir et fermer la porte du OilGuard 2 Ex

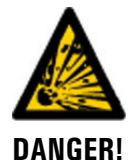

#### Ouverture du photomètre en zone à danger d'explosion.

L'ouverture du photomètre en zone à danger d'explosion peut provoquer une explosion.

 Avant d'ouvrir l'appareil il faut impérativement couper l'alimentation électrique et attendre au moins 10 minutes.

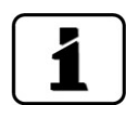

La porte de l'OilGuard 2 Ex comporte deux verrous, actionnés par une clé spéciale.

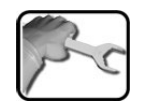

| Ouvrir l'OilGuard 2 Ex                                                                                   | Fermer l'OilGuard 2 Ex                                                                                                   |  |
|----------------------------------------------------------------------------------------------------|----------------------------------------------------------------------------------------------------|--|
| Introduire la clé spéciale dans le verrou et la tourner dans le <b>sens des aiguilles d'une montre</b> . | Introduire la clé spéciale dans le verrou et la tourner dans le <b>sens contraire des ai-<br/>guilles d'une montre</b> . |  |
|                                                                                                    |                                                                                                    |  |
#### 5.4 Adaptation des appareils de 115 VAC à la tension d'alimentation

Les appareils prévus pour 115 VAC contiennent un transformateur d'adaptation. Il permet d'adapter la tension d'alimentation à celle du réseau existant par échelons de 100, 115 ou 130 V.

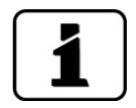

Le bornier est intégré seulement dans l'appareil, si l'OilGuard 2 a était commandé avec 115 volt.

Procéder comme suit:

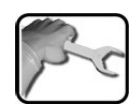

|    | ACTION                                                                                      | INFO COMPL./ IMAGES                                                                                |
|----|---------------------------------------------------------------------------------------------|----------------------------------------------------------------------------------------------------|
| 1. | Ouvrir la porte du photomètre selon Chapitre 5.3.                                           |                                                                                                    |
| 2. | Enficher le fil venant du fusible (X) dans la<br>borne correspondante (100V, 115V ou 130V). | Le bornier permet l'adaptation<br>à 110, 115 ou 130 V. La position<br>standard est celle de 115 V. |
|    | Position des bornes (cercle).                                                               |                                                                                                    |

#### 5.5 Branchement des conducteurs de transmission de données

L'utilisation des signaux de commande est décrite dans le manuel de référence.

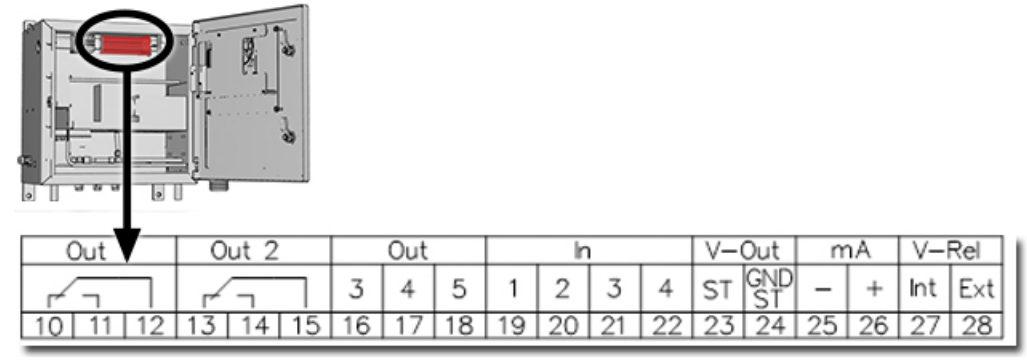

Figure 6: bornier

Etablir les liaisons dans l'ordre suivant:

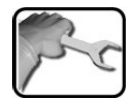

|    | Borne   | Signification                                  | Indication                                                                                                    |
|----|---------|------------------------------------------------|----------------------------------------------------------------------------------------------------|
| 1. | 10 12   | Sortie relais 1                                | Les sorties relais peuvent être confi-                                                                                                    |
|    | 13 15   | Sortie relais 2                                | gurés selon le manuel de référence.                                                                                                    |
|    | 16 18   | Sorties numériques                             | $\rightarrow$ Manuel de référence                                                                                                    |
|    | 1922    | Entrées numériques                             | $\rightarrow$ Manuel de référence                                                                                                    |
|    | 23 - 24 | Alimentation interne de signaux<br>de commande | Le commutateur DIL (flèche) doit<br>être en position <b>ON.</b>                                                                           |
|    | 25 - 26 | Sortie courant                                 | 0/4 20 mA, charge max. 500 Ω<br><b>1</b> . Si elles ne sont pas utilisées,<br>ces bornes doivent être court-<br>circuitées par un pontet. |
| 2. | 27-28   | Alimentation des relais                        | → Manuel de référence                                                                                                    |

# 6 Mise en service

La première utilisation de l'interface d'utilisateur Web via Ethernet est décrite dans le manuel de référence. En cas de dérangement consulter Chapitre 10. .

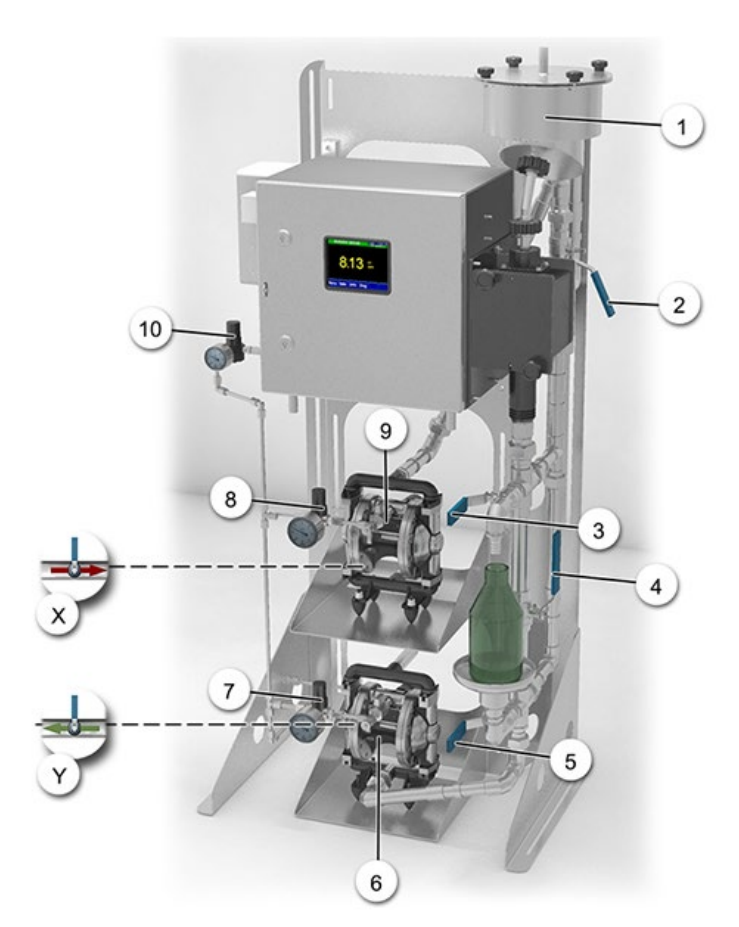

Figure 7: vue d'ensemble OilGuard 2 Ex pour la mise en route

| 1          | Echantillonnage en option                                                        | 2  | Robinet de vidange de l'échantillon-<br>nage                                   |
|------------|----------------------------------------------------------------------------------|----|--------------------------------------------------------------------------------|
| 3          | Robinet de prélèvement d'échantil-<br>lon en option                              | 4  | Robinet de retenue d'échantillon/<br>robinet d'écoulement                      |
| 5          | Robinet d'écoulement                                                             | 6  | Pompe en option pour le retour<br>d'échantillon                                |
| $\bigcirc$ | Vanne de détente de l'air compri-<br>mé de la pompe de retour d'échan-<br>tillon | 8  | Vanne de détente de l'air comprimé de<br>la pompe d'alimentation d'échantillon |
| 9          | Pompe en option d'alimentation<br>d'échantillon                                  | 10 | Vanne de détente de l'air de rinçage                                           |
| Х          | Robinet d'arrivée hors fourniture<br>Chapitre 4.5                                | Y  | Robinet d'évacuation hors fourniture<br>Chapitre 4.6                           |

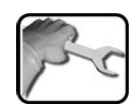

Lors de la première mise en service procéder selon le tableau suivant:

|    | ACTION                                                                                                    | INFO COMPL./ IMAGES                                 |
|----|----------------------------------------------------------------------------------------------------|-----------------------------------------------------|
| 1. | Vérifier si tous les composants sont correctement montés et raccordés.                                                               | Chapitre 4                                          |
| 2. | En présence de pompes vérifier si la mise à la terre est bien raccordée.                                                             |                                                     |
| 3. | Retirer le couvercle de la cellule de mesure et véri-<br>fier si l'optique est propre.                                               | Chapitre 9.4, Chapitre 9.6ainsi<br>que Chapitre 9.7 |
| 4. | Faire le nécessaire pour garantir le retour de<br>l'échantillon.                                                                     |                                                     |
|    | 4.1: Ouvrir le robinet d'évacuation (Figure 7, pos. Y) extérieur, non inclus dans la fourniture.                                     | A) B)                                               |
|    | 4.2: Ouvrir complètement la vanne à pointeau (C)<br>sur la pompe.                                                                    |                                                     |
|    | 4.3: Ouvrir complètement la vanne sphérique (B)<br>sur la pompe.                                                                     |                                                     |
|    | 4.4: Ouvrir la vanne de détente d'air comprimé (A)<br>lentement jusqu'à ce que la pompe commence à<br>tourner.                       | C                                                   |
|    | 4.5: Augmenter la pression par la vanne de dé-<br>tente (A) de 0.5 bar.                                                              |                                                     |
|    | 4.6: Procéder au réglage fin du débit de la pompe<br>par la vanne à pointeau (C) pour optimiser la con-<br>sommation d'air comprimé. |                                                     |
| 5. | En présence d'un dispositif de prélèvement<br>d'échantillon en option ouvrir son robinet d'éva-<br>cuation (Figure 7, pos. 5).       |                                                     |
| 6. | 6 a) Etablir l'alimentation d'échantillon sans pompe.                                                                                |                                                     |
|    | 6.1 a: En présence d'un échantillonnage en option (figure 1, pos. 1) retirer son couvercle.                                          |                                                     |
|    | 6.2 a: S'assurer que le robinet de vidange est bien<br>fermé (Figure 7, pos. 2).                                                     |                                                     |

|    | ACTION                                                                                                    | INFO COMPL./ IMAGES                                                                                                    |
|----|----------------------------------------------------------------------------------------------------|----------------------------------------------------------------------------------------------------|
|    | 6.3 a: Ouvrir le robinet d'admission d'échantillon<br>non inclus dans la fourniture (Figure 7, pos. X).<br>Débit. 6l 7l / minute |                                                                                                    |
|    | 6.4 a: En présence d'un échantillonnage en option<br>(Figure 7, pos.1) augmenter le débit jusqu'au dé-<br>bordement.             |                                                                                                    |
|    |                                                                                                    |                                                                                                    |
|    | 6 b) Etablir l'alimentation d'échantillon avec<br>pompe.                                                                         |                                                                                                    |
|    | 6.1 b: Retirer le couvercle de l'échantillonnage<br>(Figure 7, pos. 1).                                                          | L'utilisation d'une pompe<br>pour l'alimentation d'échantillon<br>nécessite la présence d'un sys-<br>tème d'échantillonnage (figure 1,<br>pos.1) |
|    | 6.2 b: S'assurer que le robinet de vidange soit<br>fermé (Figure 7, pos. 2)                                                      |                                                                                                    |
|    | 6.3 b: Ouvrir le robinet principal d'admission d'échantillon extérieur.                                                          |                                                                                                    |
|    | 6.4 b: Ouvrir la vanne à pointeau (C) de la pompe complètement                                                                   | А) в                                                                                                    |
|    | 6.5 b: Ouvrir la vanne sphérique (B) sur la pompe complètement.                                                                  |                                                                                                    |
|    | 6.6 b: Ouvrir la vanne de détente (A) lentement jusqu'au débordement de l'échantillonnage.                                       |                                                                                                    |
|    | 6.7 b: Augmenter la pression de la vanne réduc-<br>trice d'air comprimé (A) d'environ environ 0.2 bar.                           | C                                                                                                    |
|    | 6.8 b: Procéder au réglage fin du débordement de l'échantillonnage par la vanne à pointeau (C) de la pompe.                      |                                                                                                    |
| 7. | Remettre en place le couvercle de la cellule de mesure.                                                                          |                                                                                                    |
| 8. | Remettre en place le couvercle de l'échantillon-<br>nage.                                                                        |                                                                                                    |
| 9. | En présence d'un dispositif de prélèvement<br>d'échantillon fermer le robinet d'évacuation<br>(Figure 7, pos. 5).                |                                                                                                    |

|     | ACTION                                                                                                    | INFO COMPL./ IMAGES                                                                                                    |
|-----|----------------------------------------------------------------------------------------------------|----------------------------------------------------------------------------------------------------|
| 10. | Etablir l'alimentation électrique de l'ensemble.                                                                                                    |                                                                                                    |
| 11. | 11.1: Régler la pression de l'air de rinçage par la vanne de détente (Figure 7, pos.10) à 1.5 bar. Le rinçage se met en route. A la fin du procédé de rinçage l'appareil se met en service comme suit:       |                                                                                                    |
|     | <ul> <li>11.2: L'écran de bienvenue apparaît.</li> <li>Le réglage d'usine de la langue est l'anglais.</li> <li>Par conséquent la langue affichée lors de la première mise en route est l'anglais.</li> </ul> | Welcome                                                                                                    |
|     | 11.3: L'appareil procède au contrôle de fonction-<br>nement.                                                                                                    | Function control:<br>Parameter:<br>UserBackupOtata: 0X<br>EserFibeta<br>BisplayOtata: 0X<br>DisplayOtata: 0X<br>DisplayOtata: 0X<br>DisplayOtata: 0X<br>BisplayOtata: 0X<br>BisplayOtata: 0X<br>Creation-Controller: 0X<br>Touch-Controller: 0X<br>Tyo: 0X |
|     | 11.3: L'appareil est prêt à mesurer.                                                                                                    | 09.10.2013 14:06:40<br>5.757 C1 0841<br>FLU<br>Menu Valu Info Diag                                                                                                    |
| 12. | Choisir la langue.                                                                                                    | Chapitre 8.1                                                                                                    |
| 13. | Régler les sorties courant.                                                                                                    | Chapitre 8.2                                                                                                    |
| 14. | Régler les seuils.                                                                                                    | Chapitre 8.3                                                                                                    |
| 15. | Régler les entrées.                                                                                                    | Chapitre 8.5                                                                                                    |
| 16. | Régler les sorties.                                                                                                    | Chapitre 8.4                                                                                                    |
| 17. | Régler la date et l'heure.                                                                                                    | Chapitre 8.6                                                                                                    |
| 18. | Composer le code d'accès.                                                                                                    | Chapitre 8.7                                                                                                    |
| 19. | Copier les données configurées sur la carte microSD.                                                                                                    | Chapitre 8.8                                                                                                    |

# 7 Maniement

#### 7.1 Généralités du maniement

Ce document ne décrit que les exemples pratiques de la configuration des menus nécessaires pour les premiers pas. Toutes les autres possibilités de réglage sont traitées dans le manuel de référence. L'utilisation de la surface Web est décrite en détail dans le manuel de référence.

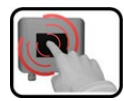

L'appareil comprend un écran tactile. On le manipule donc en le touchant avec le doigt. Les éléments de navigation changent de couleur lors du contact tactile.

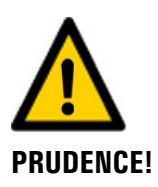

#### Ecran tactile sensible.

L'écran tactile peut être endommagé par une manipulation impropre. Ces dommages peuvent être évités par les précautions suivantes:

- Ne toucher l'écran uniquement avec les doigts et ne pas utiliser d'objets pointus.
- Manipuler l'écran tactile avec des pressions légères.
- Ne pas nettoyer l'écran tactile avec des solvants ou autres produits chimiques.

#### 7.2 Eléments de commande en mode mesure

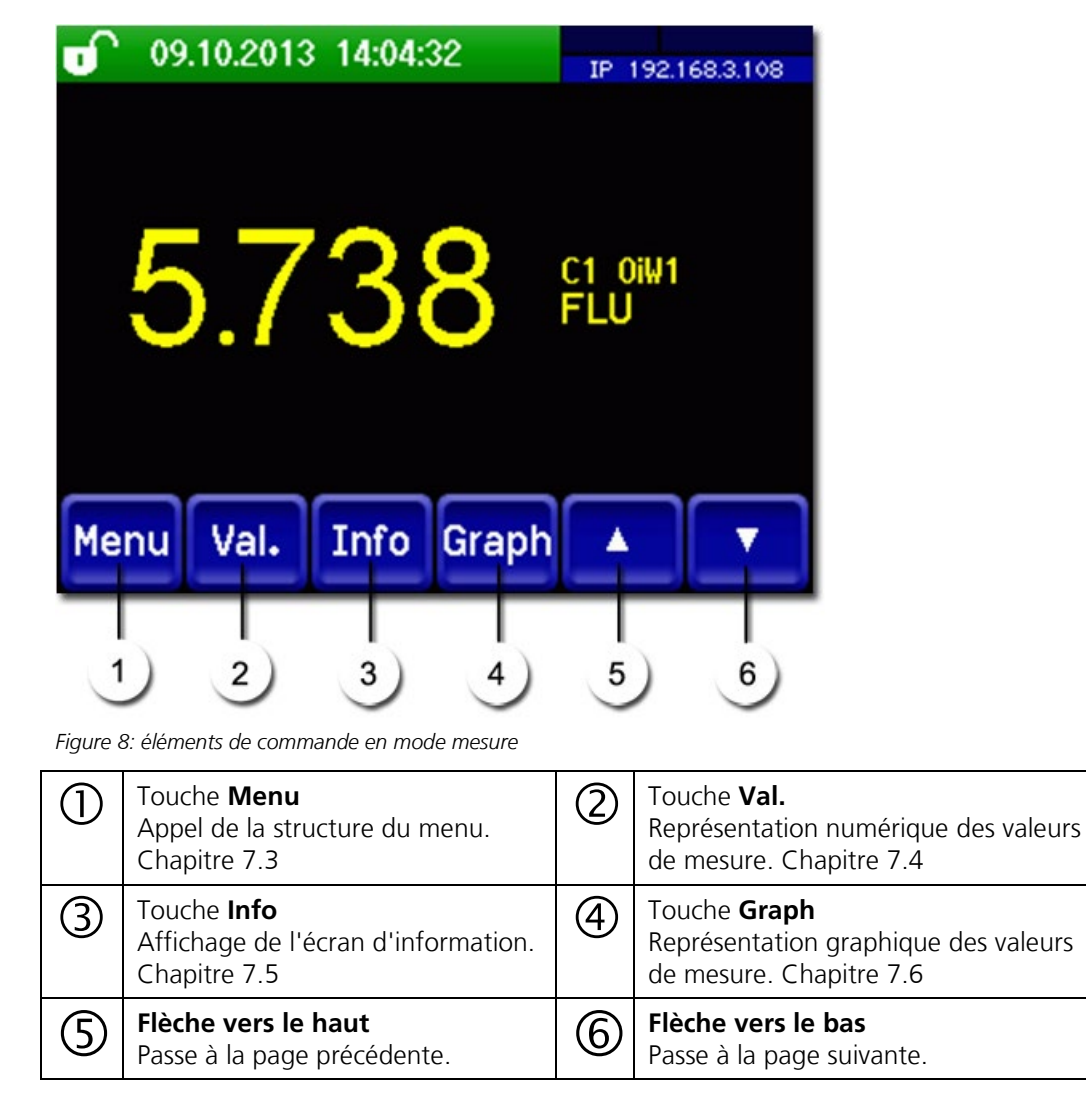

#### 7.3 Touche Menu

Actionner la touche **Menu** et composer le code accès pour atteindre la structure du menu. L'appareil se trouve désormais en mode intervention. L'utilisation en mode intervention est décrite au Chapitre 7.10.

#### 7.4 Touche Val. (valeur)

En actionnant la touche **Val.** (valeur) les mesures sont représentées sous forme numérique. Voir la description détaillée au Chapitre 7.8.

#### 7.5 Touche Info

En actionnant la touche **Info** on obtient une vue globale des réglages de l'appareil. Ils sont décrits ci-après:

#### 7.5.1 Page 1 touche Info

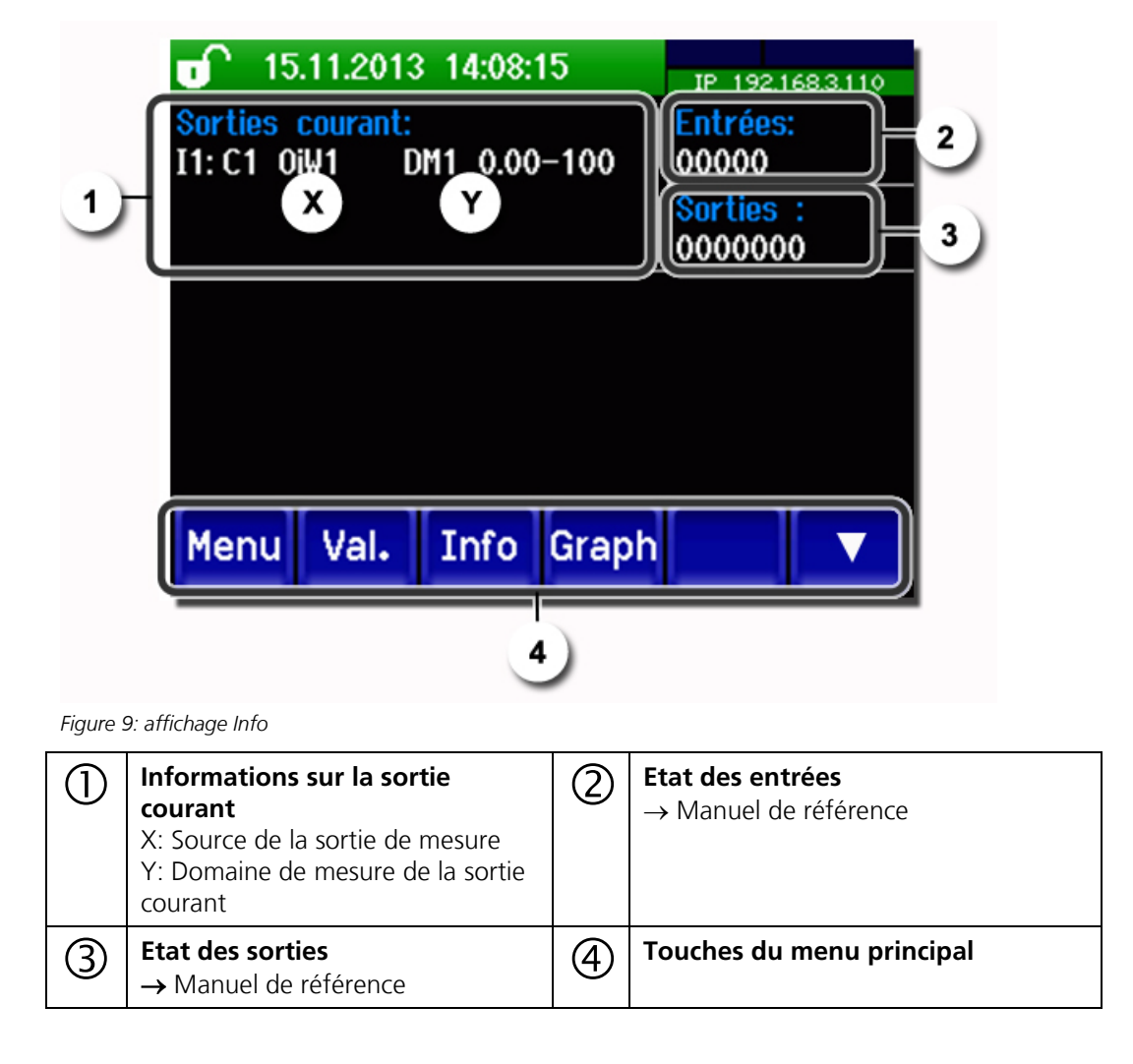

#### 7.5.2 Page 2, touche Info

(1)

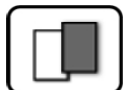

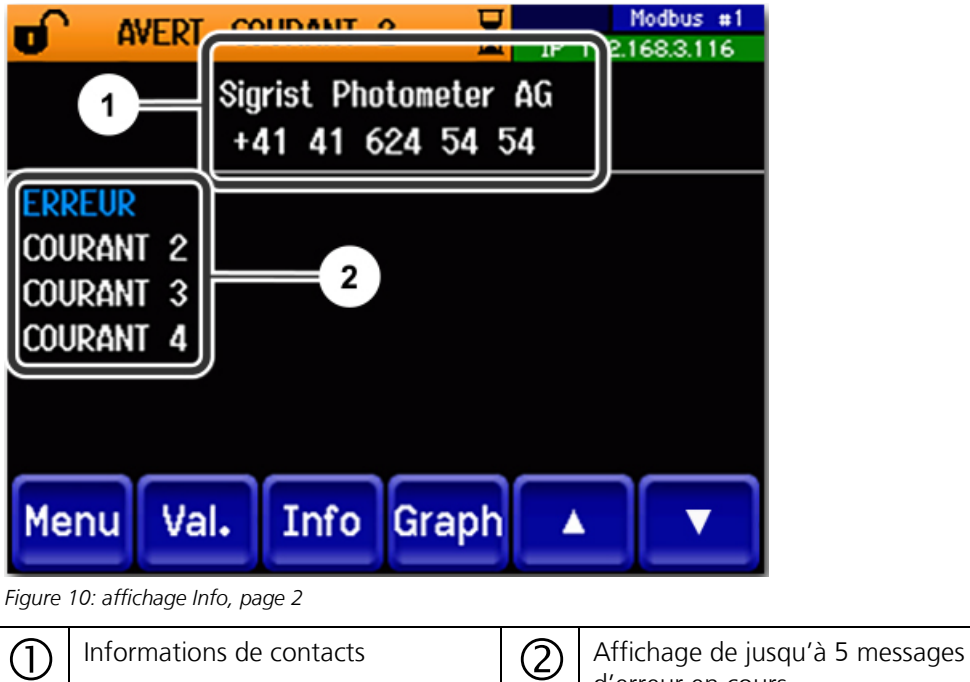

d'erreur en cours.

#### 7.6 Touche Graph

En actionnant la touche **Graph** on fait apparaître un diagramme des valeurs de mesure sur une certaine période.

|                | <b>of</b> 09.10.2013 14:14:37                                                                                                    | IP 1921683108                                                                                                    |
|----------------|----------------------------------------------------------------------------------------------------|----------------------------------------------------------------------------------------------------|
| 1              | 3 min. Maintenar                                                                                                    | 5.748 FLU<br>C1 0iW1<br>0.000 - 10.00                                                                                         |
| Figure         | Menu Val. Info Log 2 1: représentation graphique des mesures                                                                                                    |                                                                                                    |
| 5              | 1 311                                                                                                    |                                                                                                    |
| $(\mathbf{I})$ | Représentation graphique de la (2)                                                                                                    | Touches des menus principaux                                                                                                  |
| 1              | Représentation graphique de la<br>mesure                                                                                                    | Touches des menus principaux                                                                                                  |
| 1              | Représentation graphique de la<br>mesureImage: Comparison de la<br>comparison de la<br>morisée et présentée sous forme<br>graphique pour une période allant<br>de 3 minutes à 32 jours.                                                                                                    | Touches des menus principaux<br>Les fonctions d'enregistrement<br>(touche Log) sont décrites dans le Cha-<br>pitre 7.7        |
| 1              | Représentation graphique de la<br>mesureImage: Comparison de la<br>morisée et présentée sous forme<br>graphique pour une période allant<br>de 3 minutes à 32 jours.Canaux de mesure:                                                                                                    | <b>Touches des menus principaux</b><br>Les fonctions d'enregistrement<br>(touche Log) sont décrites dans le Cha-<br>pitre 7.7 |
| 1              | Représentation graphique de la<br>mesureImage: Construction de la<br>mesureLa valeur de mesure peut être mé-<br>morisée et présentée sous forme<br>graphique pour une période allant<br>de 3 minutes à 32 jours.Image: Construction de la<br>mesureCanaux de mesure:<br>Représentation numérique des canaux de mesureImage: Construction de la<br>mesure                                                                                                    | Touches des menus principaux<br>Les fonctions d'enregistrement<br>(touche Log) sont décrites dans le Cha-<br>pitre 7.7        |
| 1)             | Représentation graphique de la<br>mesureImage: Construint of the second second se | <b>Touches des menus principaux</b><br>Les fonctions d'enregistrement<br>(touche Log) sont décrites dans le Cha-<br>pitre 7.7 |

#### Fonctions de l'écran tactile (touche Log) 7.7

Cet enregistreur d'écran travaille indépendamment de l'enregistreur de données qui est réglé au menu **Logger** et enregistre sur la carte microSD.

L'enregistreur d'écran retient les données des derniers 32 jours à l'intervalle d'une minute. Elles peuvent être consultées par le menu Log.

Si l'appareil était hors service pendant plus que 32 jours, les données de l'enregistreur sont réinitialisées. Pendant environ 1.5 minutes un sablier apparaît sur l'affichage graphique. Pendant ce temps les données de l'enregistreur ne sont pas disponibles.

La touche Log n'existe que dans le menu principal, dans la vue sur l'écran graphique. Dans la vue valeur il faut d'abord actionner la touche Graf. En actionnant la touche Log on fait apparaître l'écran suivant:

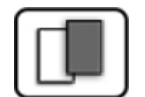

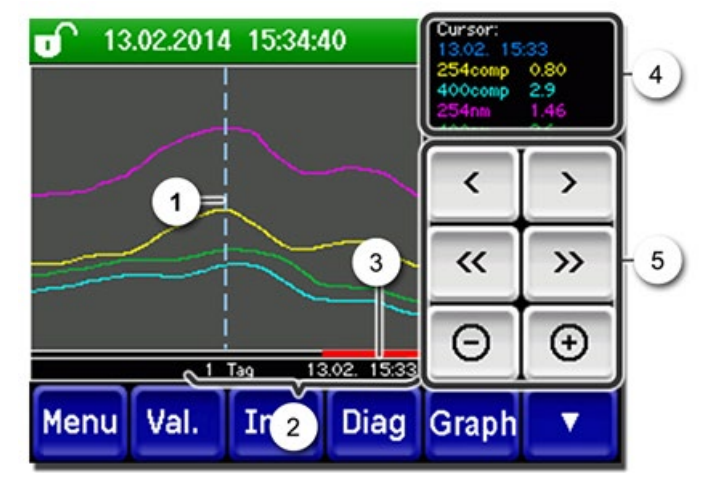

Figure 12: fonctions de l'affichage Log

| 1 | Le curseur indique la position ho-<br>raire représentée en pos. 4. La po-<br>sition du curseur peut être modi-<br>fiée soit par un attouchement bref<br>par la pointe du doigt, soit en ac-<br>tionnant les .                                                                                                    | 2 | Espace de temps représenté<br>Les domaines suivants peuvent être ré-<br>glés: 3 min./15 min./1 h./<br>3 h/9 h./1 jour/3 jours/10 jours/<br>32 jours |
|---|----------------------------------------------------------------------------------------------------|---|----------------------------------------------------------------------------------------------------|
| 3 | La barre rouge indique la partie de<br>la durée totale qui est actuellement<br>représentée.                                                                                                    | 4 | Valeurs de mesure relevées dans la po-<br>sition du curseur.                                                                                        |
| 5 | <ul> <li></li> <li>&gt;: Déplace la position du curseur. En actionnant ces touches plus longuement, le curseur se déplace plus vite.</li> <li>&lt;&gt;: Saute vers l'avant ou l'arrière autour de l'espace-temps réglé sous le point 2.</li> <li>-/+: Augmente (+) ou réduit (-) la section d'image autour de la position du curseur.</li> </ul> |   |                                                                                                    |

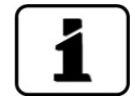

Au menu Display/Général on peut définir si l'affichage représente des valeurs minimales, maximales ou moyennes.  $\rightarrow$  Manuel de référence

En actionnant la touche Graf on obtient la représentation graphique.

#### 7.8 Affichages en service mesure

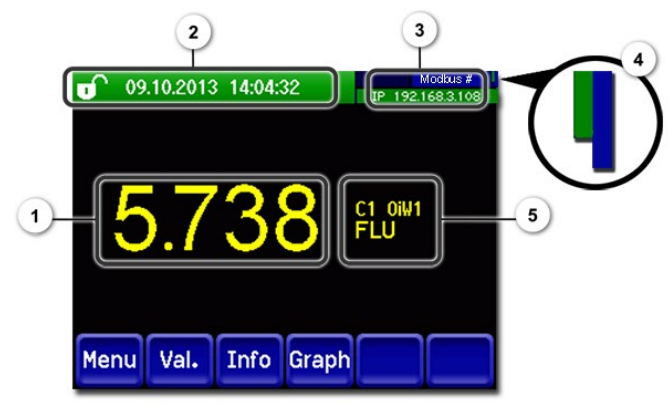

Figure 13: Affichages en service mesure

| 1 | Valeur(s)<br>Des valeur<br>de mesure<br>affichées r<br>****.                                                                                                    | <b>de mesure</b><br>s supérieures à l'étendue<br>maximale ne sont pas<br>nais remplacées par | 2 | Ligne d'état<br>En service mesure, la ligne d'état af-<br>fiche la date et l'heure en vert.<br>In cas de dérangements, les<br>messages d'avertissement et de défaut<br>sont affichés et la ligne d'état passe à<br>l'orange ou au rouge.                                                                                                    |
|---|----------------------------------------------------------------------------------------------------|----------------------------------------------------------------------------------------------|---|----------------------------------------------------------------------------------------------------|
| 3 | <ul> <li>Indications sur les interfaces</li> <li>En haut à gauche: état d'enregistrement</li> <li>En haut à droite: Modbus, HART ou état Profibus</li> <li>En bas: état Ethernet IP Les messages suivants peuvent apparaître:         <ul> <li>IP Pas de liaison (câble non relié)</li> <li>IP DHCP en marche</li> <li>IP 169.254.1.1 (exemple)</li> </ul> </li> <li>Codes couleur:         <ul> <li>Noir</li> <li>Non actif / absent</li> <li>Bleu</li> <li>Activé en mode repos</li> <li>Vert</li> <li>Actif</li> <li>Rouge</li> <li>Défaut</li> </ul> </li> </ul> |                                                                                              | 4 | <ul> <li>Infos écran tactile</li> <li>Affichage des fonctions de l'écran tactile</li> <li>La petite barre à gauche est en vert s'il y a une liaison avec le régulateur de l'écran (en cas de défaut elle passe au rouge).</li> <li>La barre plus grande à droite change de couleur entre bleu et vert lorsqu'on actionne une touche. Un changement permanent de la barre indique la présence d'un point de pression sur l'écran. Contacter le SAV (Chapitre 11).</li> </ul> |
| 5 | Désignati                                                                                                    | désignations indiquées<br>ation sont des exemples<br>t être adaptées indivi-<br>t.           |   |                                                                                                    |

#### 7.9 Verrouiller / déverrouiller l'écran tactile

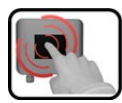

| ACTION                                                                                                    | l                                                      |                                                                                                    |
|----------------------------------------------------------------------------------------------------|--------------------------------------------------------|----------------------------------------------------------------------------------------------------|
| Toucher le symbole de cadenas en haut à gauche.                                                                          |                                                        | (a) 09,1) 2013 14:20:41 IP 192169.3.108<br>5.786 C1 011/1<br>Menu Val. Info Graph                                                                                                    |
| Actionner la touche flèche en bas à droite<br>moins d'une seconde plus tard.<br>Le symbole de cadenas change comme suit: |                                                        | <b>09.10.2013 14:04:32</b><br><u>19.192168.3.108</u>                                                                                                    |
|                                                                                                    | Affichage non verrouillé                               | 5.738 FLOW                                                                                                    |
| Î                                                                                                    | Affichage verrouillé                                   | Menu Val. Info Graph                                                                                                    |
|                                                                                                    | Action<br>gauche.<br>Actionne<br>moins d'<br>Le symbol | ACTION         Toucher le symbole de cadenas en haut à gauche.         Actionner la touche flèche en bas à droite moins d'une seconde plus tard.         Le symbole de cadenas change comme suit:         Image: Image: Image and the seconde plus tard.         Le symbole de cadenas change comme suit:         Image: Image and the seconde plus tard.         Image: Image and the seconde plus tard.         Image: Image and the seconde plus tard.         Image: Image and the seconde plus tard.         Image: Image and the seconde plus tard.         Image: Image and the seconde plus tard.         Image: Image and the seconde plus tard.         Image: Image and the seconde plus tard.         Image: Image: Image and the seconde plus tard.         Image: Image: Image and the seconde plus tard.         Image: Image: Image and the seconde plus tard.         Image: Image: Image and the seconde plus tard.         Image: Image: Image and the seconde plus tard.         Image: Image: Image and the seconde plus tard.         Image: Image: Image and the seconde plus tard.         Image: Image: Image and the seconde plus tard.         Image: Image and target and target and target and target and target and target and target and target and target and target and target and target and target and target and target and target and target and target and target and target and target and target and target and target and target and target and target and |

#### 7.10 Passer en mode intervention

L'équipement se configure en mode intervention. La mesure est interrompue et les menus principaux sont affichés. On atteint le mode intervention comme suit:

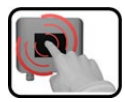

|    | ACTION                                              | INFO COMPL./ IMAGES                                  |
|----|-----------------------------------------------------|------------------------------------------------------|
| 1. | Actionner la touche <b>Menu</b> .                   |                                                      |
| 2. | Composer le code d'accès et valider par <b>OK</b> . | Le réglage d'usine est <b>0.</b>                     |
| 3. | Les menus principaux apparaissent.                  | L'appareil se trouve désormais en mode intervention. |

Conséquences du mode intervention:

- \* Les valeurs de mesure restent présentes aux interfaces numériques sur les dernières valeurs.
- \* Selon la configuration établie, les sorties courant vont à 0/4 mA ou restent sur les dernières valeurs mesurées.
- Les seuils sont désactivés.
- Si une sortie est programmée pour signaler le mode intervention, elle est activée.
- Les messages d'erreur sont supprimés.

\* Ceci n'est pas valable si le **sorties courant\général\en intervention** est réglé sur **mesure**.

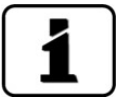

Pour atteindre le mode mesure, actionner la touche **Mes**. Pendant le passage du mode intervention en mode mesure, le sablier apparaît pendant env. 20 secondes sur la ligne d'information. Les valeurs de mesure sont bloquées pendant ce temps.

#### 7.11 Eléments de commande en mode intervention

#### 7.11.1 Eléments de saisie en service intervention

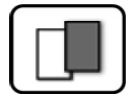

| 1) | Menu          | <mark>[/2</mark> -2] |  |
|----|---------------|----------------------|--|
|    | Recalibration | Configuration        |  |
| 3  | Simulation    | Canaux mesure        |  |
| 9  | Interf.numér. | Fonctions spéc.      |  |
|    | Enregistreur  | Info val.mes.        |  |
| 5  | Mes. Menu Ecl |                      |  |

Figure 14: éléments de saisie en service intervention

| 1       | Chemin d'accès                                                                                                    | 2 | Numéro de page/nombre total de<br>pages |
|---------|----------------------------------------------------------------------------------------------------|---|-----------------------------------------|
| $\odot$ | Menus principaux<br>Menus spécifiques d'appareil du<br>photomètre.                                                          | 4 | Page suivante                           |
| 5       | Touche <b>Mes.:</b><br>L'appareil passe en service mesure.                                                                  |   |                                         |
|         | Touche <b>Menu:</b><br>L'affichage revient aux menus principaux el reste en service intervention                            |   |                                         |
|         | Touche <b>Echap:</b><br>L'affichage recule d'un niveau de la hiérarchie des menus, finalement jusqu'au ser-<br>vice mesure. |   |                                         |

#### 7.11.2 Saisie numérique

La saisie de chiffres et données se fait par l'écran suivant:

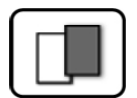

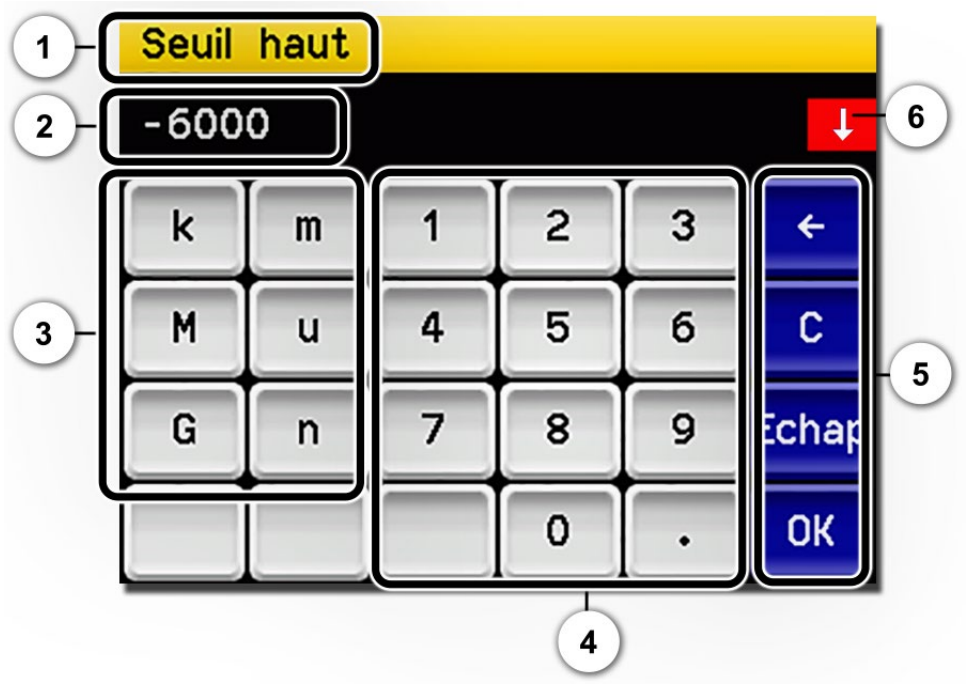

Figure 15: saisie numérique

| 1 | Paramètre appellation                                                                                                    | 2 | Valeurs saisies                                                                                                    |
|---|----------------------------------------------------------------------------------------------------|---|----------------------------------------------------------------------------------------------------|
| 3 | <ul> <li>Préfixe: Sert à la saisie de valeurs<br/>très grandes ou très petites. Procé-<br/>der comme suit:</li> <li>1. Saisir la valeur</li> <li>2. Choisir le préfixe SI</li> </ul>                                                                          | 4 | Saisie numérique de chiffres                                                                                                    |
|   | Fonction:<br>n = 10 <sup>-9</sup> , u = 10 <sup>-6</sup> , m = 10 <sup>-3</sup> ,<br>k = 10 <sup>3</sup> , M = 10 <sup>6</sup> , G = 10 <sup>9</sup>                                                                                                    |   |                                                                                                    |
| 5 | <ul> <li>←: Efface la valeur affichée d'une unité.</li> <li>C: Efface la valeur affichée.</li> <li>Echap: En touchant le champ</li> <li>Echap l'affichage recule d'un niveau dans la hiérarchie des menus.<br/>La valeur saisie n'est pas retenue.</li> </ul> | 6 | Si la valeur saisie est trop élevée/<br>basse, une flèche blanche apparaît<br>dans un champ rouge en haut à droite.<br>Flèche vers le haut: saisie trop élevée<br>Flèche vers le bas: saisie trop basse |
|   | <b>OK:</b> Confirmer la valeur saisie.                                                                                                    |   |                                                                                                    |

#### 7.11.3 Sélection simple de fonctions

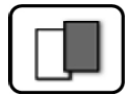

La sélection simple est identifiée par la touche **Echap** en bas à droite.

La fonction actuellement sélectionnée est affichée en vert. On peut naviguer parmi les options de listes longues à l'aide des flèches vers le haut/vers le bas. La touche **Echap** interrompt la saisie.

En actionnant un point choisi la configuration est validée et la saisie terminée.

| Langue |            |       |
|--------|------------|-------|
|        | Deutsch    |       |
|        | English    |       |
|        | Francais   |       |
|        | Espanol    |       |
|        | Nederlands | Echap |

Figure 16: exemple de sélection simple

#### 7.11.4 Sélection multiple de fonctions

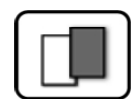

La sélection multiple est identifiable par la touche **OK** en bas à droite.

Les fonctions actuellement sélectionnées sont affichées en vert. On peut naviguer parmi les options de listes longues à l'aide des flèches vers le haut/vers le bas. En actionnant un point choisi, son état d'activité change. La touche **OK** valide la configuration et termine la saisie.

| Menu/Enregistreur |               |    |
|-------------------|---------------|----|
|                   | Actif         |    |
|                   | Désignation   |    |
|                   | Erreur        |    |
|                   | Temp. interne |    |
|                   | Temp. LED     | ОК |

Figure 17: exemple de sélection multiple

# 8 Réglages

# 8.1 Réglage de la langue

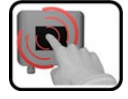

|    | ACTION                                                                                                    | INFO COMPL. / IMAGES                                                                                                    |
|----|----------------------------------------------------------------------------------------------------|----------------------------------------------------------------------------------------------------|
| 1. | Actionner la touche <b>Menu</b> .                                                                                                    |                                                                                                    |
| 2. | Saisir le code d'accès et confirmer par <b>OK</b> .                                                                                               | Le réglage d'usine est <b>0</b> .                                                                                                    |
| 3. | Actionner la touche <b>Configuration</b> pour accé-<br>der au choix de la langue.                                                                 | Si le menu demandé<br>n'apparaît pas, actionner la touche<br>flèche en bas à droite.                                                                                               |
| 4. | Toucher le champ langue (cercle). La liste des<br>langues disponibles apparaît (le réglage d'usine<br>est l'anglais).                             | Menu/Configuration     Local 1/3       Language     English       Mandatory oper.     900 s       Access code     0       Disp. contrast     8       Meas     Menu       ESC     V |
| 5. | Choisir la langue souhaitée en touchant le<br>champ correspondant.<br>En actionnant la touche <b>Echap</b> la procédure<br>peut être interrompue. | Langue<br>Deutsch<br>English<br>Francais<br>Espanol<br>Nederlands<br>Echap                                                                                                    |
| 6. | Actionner la touche <b>Mes</b> .                                                                                                    |                                                                                                    |

#### 8.2 Régler les sorties courant

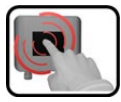

|    | MANIPULATION                                        | INFO COMPL./ IMAGES                                                                |
|----|-----------------------------------------------------|------------------------------------------------------------------------------------|
| 1. | Actionner la touche <b>Menu</b> .                   |                                                                                    |
| 2. | Composer le code d'accès et valider par <b>OK</b> . | Le réglage d'usine est <b>0</b> .                                                  |
| 3. | Actionner la touche <b>Sorties courant</b> .        | Si le menu souhaité n'apparaît pas actionner la touche flèche en bas à droite.     |
| 4. | Choisir Courant 1.                                  |                                                                                    |
| 5. | Choisir domaine.                                    | DM1 DM8 ( voir tableau ci-<br>dessous In 1, In 2, Auto 1)<br>→ Manuel de référence |
| 6. | Actionner la touche <b>Mes</b> .                    | L'appareil se retrouve en mode me-<br>sure.                                        |

| No. domaine de me-<br>sure. | Domaine de mesure<br>(standard) | Domaine de mesure<br>(spécifique client) |
|-----------------------------|---------------------------------|------------------------------------------|
| DM1                         | 0 100 FLU                       |                                          |
| DM2                         | 0 30 FLU                        |                                          |
| DM3                         | 0 10 FLU                        |                                          |
| DM4                         | 0 5 FLU                         |                                          |
| DM5                         | 0 2 FLU                         |                                          |
| DM6                         | 0 1 FLU                         |                                          |
| DM7                         | 0 0.3 FLU                       |                                          |
| DM8                         | 0 0.1 FLU                       |                                          |

Pour d'autres domaines de mesure, le tableau ci-dessus peut être reprogrammé selon les besoins individuels.  $\rightarrow$  Manuel de référence

#### 8.3 Régler les seuils

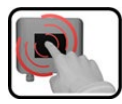

|    |                                                                                                    | INFO COMPL / IMAGES                                                                                                 |
|----|----------------------------------------------------------------------------------------------------|----------------------------------------------------------------------------------------------------|
|    | MANIFULATION                                                                                                    | INFO COMPL./ IMAGES                                                                                                 |
| 1. | Actionner la touche <b>Menu</b> .                                                                                   |                                                                                                    |
| 2. | Composer le code d'accès et confirmer par <b>OK</b> .                                                               | Le réglage d'usine est <b>0</b> .                                                                                   |
| 3. | Actionner la touche <b>Seuils</b> .                                                                                 | Si le menu souhaité n'apparaît pas actionner la touche flèche en bas à droite.                                      |
| 4. | Choisir <b>Seuil 1/2</b> .                                                                                          |                                                                                                    |
| 5. | Définir <b>Mode</b> .                                                                                               | Voici le choix:                                                                                                    |
|    |                                                                                                    | <ul> <li>Inactif (la surveillance des seuils<br/>de ce canal est désactivé)</li> </ul>                              |
|    |                                                                                                    | <ul> <li>Dépassemt.nt. (seuil activé lors<br/>du dépassement de la valeur li-<br/>mite réglée)</li> </ul>           |
|    |                                                                                                    | <ul> <li>Dépassemt.bas (seuil activé<br/>lors du dépassement vers le bas<br/>de la valeur limite réglée)</li> </ul> |
| 6. | Définir le seuil haut, seuil bas, temporisations<br>d'activation et de désactivation à l'aide du bloc<br>numérique. | En touchant la valeur actuelle on atteint le mode saisie.                                                           |
| 7. | Actionner la touche <b>Mes</b> .                                                                                    | L'appareil se retrouve en mode me-<br>sure.                                                                         |

Afin que les seuils ne soient pas seulement affichés mais les sorties aussi activées, ces dernières doivent être configurées en conséquence.

#### 8.3.1 Limite supérieure et inférieure d'un seuil

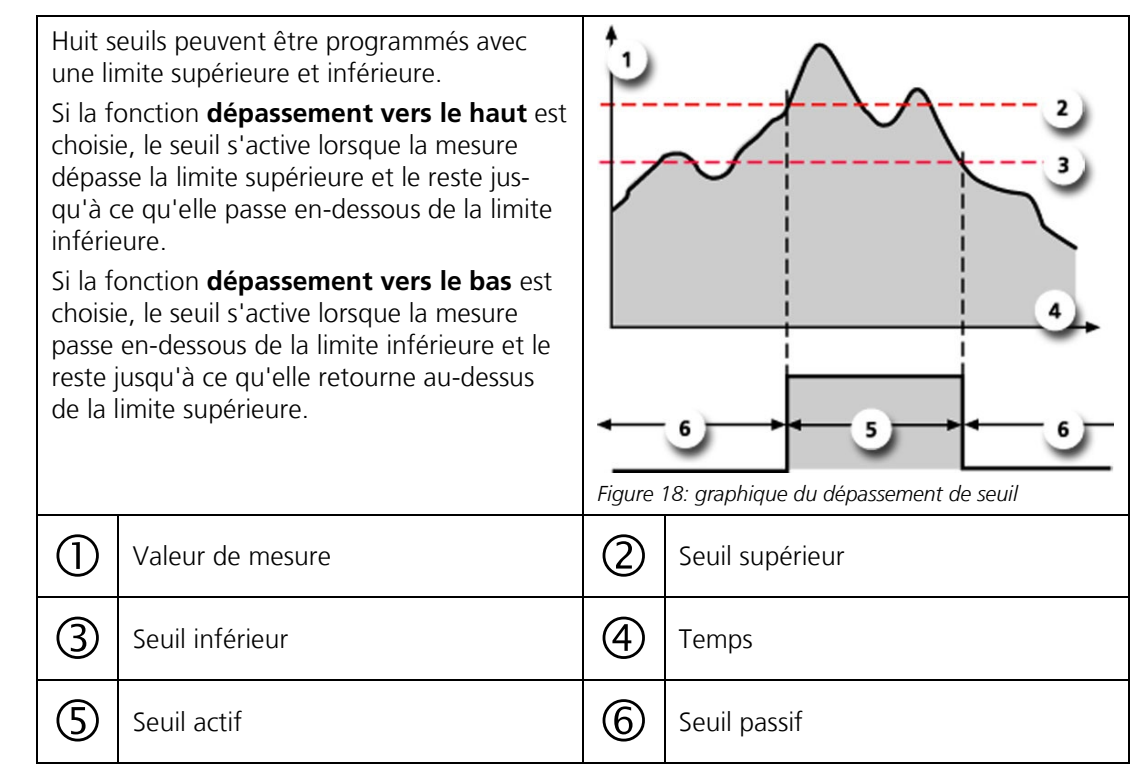

#### 8.3.2 Affichage lors du dépassement de seuil

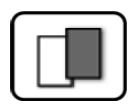

Les conséquences d'un dépassement de seuil pendant le service sont les suivantes:

- L'affichage de seuil signale un état inhabituel.
- Si une sortie est programmée pour le canal correspondant, elle sera activée.

Lorsque le message **seuil** apparaît, la couleur de l'indication d'état passe au **blanc** et les numéros des canaux concernés par un dépassement apparaissent en **rouge**. Des seuils inactifs sont signalés par "\_".

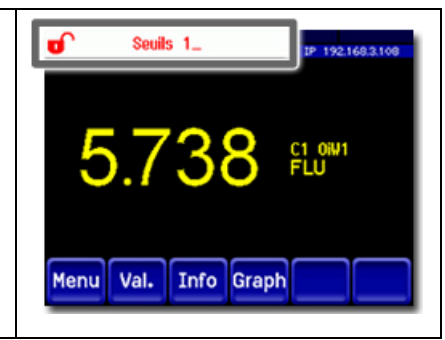

# 8.4 Régler les sorties

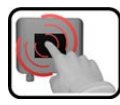

|    | MANIPULATION                                              | INFO COMPL. / IIMAGES                                                                                                    |
|----|-----------------------------------------------------------|----------------------------------------------------------------------------------------------------|
| 1. | Actionner la touche <b>Menu</b> .                         |                                                                                                    |
| 2. | Composer le code d'accès et valider par <b>OK</b> .       | Le réglage d'usine est <b>0</b> .                                                                                                    |
| 3. | Actionner la touche <b>Entrées/sort</b> .                 | Si le menu souhaité n'apparaît<br>pas actionner la touche flèche en<br>bas à droite.                                                                                                    |
| 4. | Actionner la touche <b>Sorties</b> .                      |                                                                                                    |
| 5. | Choisir <b>S1 S (n)</b> .                                 |                                                                                                    |
| 6. | Activer les sorties (possibilité de choix mul-<br>tiple). | <ul> <li>Les sorties activées apparaissent en vert.</li> <li>Inversé: inverse les sorties</li> <li>Erreur priorit.</li> <li>Erreur</li> <li>Avertissement</li> <li>Intervention</li> <li>Ajustement</li> <li>Seuil 1 /2</li> <li>Les autres touches désignées Sort-<br/>DM concernent la commutation automatique des domaines de mesure. → Manuel de référence.</li> </ul> |
| 7. | Actionner la touche <b>Mes</b> .                          | L'appareil se retrouve en mode me-<br>sure.                                                                                                    |

# 8.5 Régler les entrées

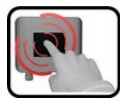

|    | MANIPULATION                                                  | INFO COMPL. / IMAGES                                                                                                    |
|----|---------------------------------------------------------------|----------------------------------------------------------------------------------------------------|
| 1. | Actionner la touche <b>Menu</b> .                             |                                                                                                    |
| 2. | Composer le code d'accès et valider par <b>OK</b> .           | Le réglage d'usine est <b>0</b> .                                                                                                    |
| 3. | Actionner la touche <b>Entrées/sort.</b>                      | Si le menu souhaité n'apparaît pas actionner la touche flèche en bas à droite.                                                                                                    |
| 4. | Actionner la touche Entrées.                                  |                                                                                                    |
| 5. | Choisir <b>E1 E (n)</b> .                                     |                                                                                                    |
| 6. | Activer les entrées (possibilité de sélection mul-<br>tiple). | <ul> <li>Les entrées activées apparaissent en vert.</li> <li>Arrêt: désactive l'entrée</li> <li>Inversé: inverse les entrées</li> <li>Exploi./interv.</li> <li>Externe</li> <li>Entr.DM 1 Bit 0 2</li> <li>Entr.DM 2 Bit 0 2</li> </ul> |
| 7. | Actionner la touche <b>Mes</b> .                              | L'appareil se retrouve en mode me-<br>sure.                                                                                                    |

# 8.6 Réglage de la date et de l'heure

| ſ | 3    |  |
|---|------|--|
| l | CU   |  |
| 0 |      |  |
|   | 1000 |  |

|    | ACTION                                                                                                    | INFO COMPL. / IMAGES                                                                                                    |
|----|----------------------------------------------------------------------------------------------------|----------------------------------------------------------------------------------------------------|
| 1. | Actionner la touche <b>Menu</b> .                                                                                                    |                                                                                                    |
| 2. | Saisir le code d'accès et confirmer par <b>OK</b> .                                                                                                | Le réglage d'usine est <b>0</b> .                                                                                                    |
| 3. | Actionner la touche <b>Configuration</b> .                                                                                                    | Si le menu souhaité n'apparaît pas, actionner la touche flèche en bas à droite.                                                                                                    |
| 4. | Toucher le champ de l'heure au point de menu<br><b>Heure</b> et saisir l'heure actuelle par le clavier<br>numérique.<br>Confirmer par <b>OK</b> .  | Respecter le format hh:mm:ss<br>Menu/Configuration 2/3<br>Lumin. affich. 64<br>Date 15/12/2017<br>Heure 08:17:00<br>Corr.horl.hebd. 0.0 s<br>Mes. Menu Echap A T                                     |
| 5. | Toucher le champ de la date au point de menu<br><b>Date</b> et saisir la date actuelle par le clavier nu-<br>mérique.<br>Confirmer par <b>OK</b> . | Respecter le format choisi sous le<br>point de menu Format date.<br>MenuVconfiguration 2/3<br>Lumin. affich. 64<br>Date 15/12/2017<br>Heure 08:17:00<br>Corr.horl.hebd. 0.0 s<br>Mes. Menu Echap A T |
| 6. | Actionner la touche <b>Mes</b> .                                                                                                    | L'appareil se retrouve en service normal.                                                                                                    |

#### 8.7 Etablir ou modifier le code d'accès

|   |   | - |  |
|---|---|---|--|
|   |   |   |  |
| 0 | - |   |  |
| Ľ | - |   |  |

Un code d'accès individuel protège les réglages du photomètre de manipulations non autorisées.

|    | ACTION                                                                         | INFO COMPL. / IMAGES                                                            |
|----|--------------------------------------------------------------------------------|---------------------------------------------------------------------------------|
| 1. | Actionner la touche <b>Menu</b> .                                              |                                                                                 |
| 2. | Saisir le code d'accès et confirmer par <b>OK</b> .                            | Le réglage d'usine est <b>0</b> .                                               |
| 3. | Actionner la touche <b>Configuration</b> .                                     | Si le menu souhaité n'apparaît pas, actionner la touche flèche en bas à droite. |
| 4. | Actionner la touche à la droite du texte des-<br>criptif <b>Code d'accès</b> . |                                                                                 |
| 5. | Saisir le code d'accès et confirmer par <b>OK</b> .                            |                                                                                 |
| 6. | Actionner la touche <b>Mes</b> .                                               | L'appareil se retrouve en service normal.                                       |

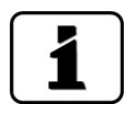

En cas d'oubli du code d'accès, il ne peut être effacé uniquement par un technicien SAV SIGRIST.

Noter le code d'accès individuel:

#### 8.8 Sauvegarder les données configurées

| 4 | L, |   |
|---|----|---|
|   |    | 1 |
|   |    |   |

Cette action peut être utile au technicien de SAV.

|    | ACTION                                                                                                  | INFO COMPL. / IMAGES                                                                                                    |
|----|----------------------------------------------------------------------------------------------------|----------------------------------------------------------------------------------------------------|
| 1. | Actionner la touche <b>Menu</b> .                                                                       |                                                                                                    |
| 2. | Saisir le code d'accès et confirmer par <b>OK</b> .                                                     | Le réglage d'usine est <b>0</b> .                                                                                                    |
| З. | Actionner la touche <b>Info système</b> .                                                               | Si le menu souhaité n'apparaît pas, actionner la touche flèche en bas à droite.                                                                |
| 4. | Actionner la fonction copier dans les sous-<br>menus <b>Utilisat&gt; SD</b> et <b>Expert -&gt; SD</b> . | Les données utilisateur et expert<br>sont copiées sur la carte microSD. La<br>fin de la procédure est confirmée<br>par la touche <b>i.O.</b> . |
| 5. | Actionner la touche <b>Mes</b> .                                                                        | L'appareil se retrouve en service me-<br>sure.                                                                                                 |

#### 9 Maintenance

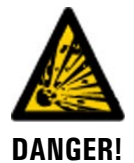

#### Ouverture du photomètre en zone à danger d'explosion.

L'ouverture du photomètre en zone à danger d'explosion peut provoquer une explosion.

 Avant d'ouvrir l'appareil il faut impérativement couper l'alimentation électrique et attendre au moins 10 minutes.

# PRUDENCE!

# Dommages à l'appareil provoqués par des interventions de maintenance non ou mal effectuées.

Si les interventions de maintenance ne sont pas effectuées selon le plan de maintenance ou si des pièces de rechange de provenance autre que SIGRIST sont utilisées, des dommages à l'appareil ou des erreurs de mesure peuvent se produire.

Dans ce cas SIGRIST-PHOTOMETER AG refuse toute garantie et demande de participation aux frais consécutifs. Pour éviter cette situation nous recommandons de prendre les précautions suivantes:

- Effectuer les interventions de maintenance selon le plan de maintenance (Chapitre 9.1).
- Utiliser les pièces de rechange d'origine SIGRIST selon la liste des pièces de rechange (Chapitre 15). Pour l'utilisation de pièces de provenance autre que Sigrist, se procurer impérativement l'accord écrit de SIGRIST-PHOTOMETER AG.
- Lors de sollicitation forte des appareils et des conditions environnementales difficiles il faut effectuer les interventions de maintenance plus fréquemment et remplacer les pièces d'usure plus souvent, selon les conditions d'exploitation.

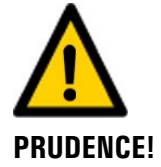

#### Travaux de maintenance sur composants externes

#### Maintenance de l'unité de commande Ex de la marque thuba

Les interventions de maintenance sur l'unité de commande **PS 850 S** ne doivent être faits uniquement par le fabricant thuba. Ses coordonnées se trouvent dans le mode d'emploi **Manual BVS 12 ATEXE 143**. Chapitre 1.4

#### Maintenance des pompes en option Versa-Matic E5SS5F559C ATEX

Selon le mode d'emploi Service & Operating Manual le diaphragme des pompes doit être remplacé deux fois par an. Le matériel nécessaire (Partial- and Complete Repair Kit) peut être commandé chez SIGRIST- PHOTOMETER Chapitre 15).

#### 9.1 Plan d'entretien

| QUAND                                     | QUI         | QUOI                                                                     | BUT                                                                                                    |
|-------------------------------------------|-------------|--------------------------------------------------------------------------|----------------------------------------------------------------------------------------------------|
| Tous les 3<br>mois et à<br>toute occasion | Utilisateur | Contrôle d'étanchéité de<br>la cellule de mesure<br>KPFL30. Chapitre 9.2 | Empêcher des dommages de<br>corrosion et maintenir la préci-<br>sion de mesure.                                                    |
| Tous les 3<br>mois                        | Utilisateur | Recalibration du photo-<br>mètre. Chapitre 9.3                           | Intervention pour maintenir la<br>précision de mesure. La fré-<br>quence dépend des caractéris-<br>tiques de l'échantillon mesuré. |

| QUAND                              | QUI                 | QUOI                                                                                                    | BUT                                                                                                    |
|------------------------------------|---------------------|----------------------------------------------------------------------------------------------------|----------------------------------------------------------------------------------------------------|
| Tous les 6<br>mois ou au<br>besoin | Utilisateur         | Contrôle de la cellule de<br>mesure KPFL30 et net-<br>toyage éventuel. Chapitre<br>9.4                                                                                                    | Intervention impérative pour le maintien de la précision de me-<br>sure.                                                                                           |
| Tous les 2 ans<br>ou au besoin     | SAV                 | Remplacement des joints<br>de cellules fermées. Chapi-<br>tre 9.5                                                                                                    | Intervention impérative pour le maintien du bon fonctionne-<br>ment.                                                                                               |
| Tous les 5 ans<br>ou au besoin     | Utilisateur/<br>SAV | Remplacement des fe-<br>nêtres de la cellule de me-<br>sure fermée KPFL30.<br>Chapitre 9.5                                                                                                    | Intervention pour le maintien<br>de la précision de mesure. La<br>fréquence dépend des caracté-<br>ristiques de l'échantillon et des<br>conditions d'exploitation. |
| Tous les 6<br>mois ou au<br>besoin | Utilisateur         | Remplacer la membrane<br>dans les pompes selon le<br>Service & Operating Ma-<br>nual VERSA-MATIC. Cha-<br>pitre 1.4                                                                                      | Intervention impérative pour le maintien du bon fonctionne-<br>ment.                                                                                               |
| Annuellement<br>ou au besoin       | Utilisateur         | Nettoyage de la cellule de<br>mesure à jet libre<br>KPFLJC PVDF.Chapitre 9.6                                                                                                    | Intervention impérative pour le<br>maintien de la précision de me-<br>sure. La fréquence dépend des<br>caractéristiques de l'échantillon<br>mesuré.                |
| Tous les 2 ans                     | Utilisateur         | Remplacer la source lumi-<br>neuse.Chapitre 9.8                                                                                                    | Intervention impérative pour le maintien de la précision de me-<br>sure.                                                                                           |
| Tous les 5 ans                     | Utilisateur         | Remplacer le ventilateur.<br>Chapitre 9.9                                                                                                    | Assurer le refroidissement dans le boîtier.                                                                                                    |
| Au besoin                          | Utilisateur         | Remplacer le tube d'ad-<br>mission: Tube d'admission<br>KPFLJC PVDF Chapitre<br>9.10 / Tube d'admission<br>KPFLJ VA Chapitre 9.11 /<br>Tube d'admission court<br>PVDF d'échantillonnage<br>Chapitre 9.12 | Intervention impérative pour le<br>maintien du bon fonctionne-<br>ment.                                                                                            |
| Au besoin                          | Utilisateur         | Nettoyer le système de<br>préparation d'échantillon<br>et remplacer le joint du<br>couvercle. Chapitre 9.13                                                                                              | Intervention impérative pour le maintien du bon fonctionne-<br>ment.                                                                                               |
| Au besoin                          | Utilisateur         | Nettoyer la tuyauterie.<br>Chapitre 9.14                                                                                                    | Intervention impérative pour le maintien du bon fonctionne-<br>ment.                                                                                               |

Tableau 1: plan de maintenance

#### 9.2 Contrôle de l'étanchéité de la cellule de mesure KPFL30

|   | Ì |  |
|---|---|--|
| C | J |  |

|    | ACTION                                                                                                    | INFO COMPL./ IMAGES |
|----|----------------------------------------------------------------------------------------------------|---------------------|
| 1. | Procéder au contrôle visuel de la tuyauterie (liaisons, connexions etc.).                                                                                      |                     |
| 2. | Observer la coloration du dessiccant à travers le fenêtre (flèche).                                                                                            |                     |
|    | Si la coloration du dessiccant est pas-<br>sée à l'orange il faut régénérer ou remplacer<br>la cartouche de dessiccant.<br>Rouge rubis = sec / orange = humide |                     |
| 3. | Noter le contrôle dans le protocole d'entretien.                                                                                                    | Chapitre 16.1       |

# 9.3 Recalibrer le photomètre

#### 9.3.1 Préparer la recalibration par l'unité de contrôle

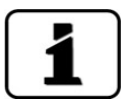

L'appareil doit être à température de service lors de la recalibration. La durée d'échauffement est de 2 heures.

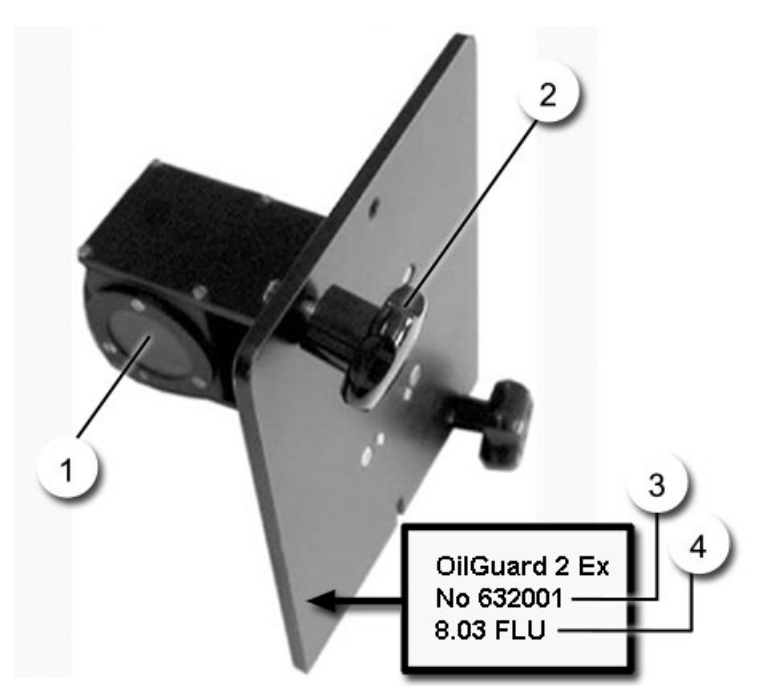

Figure 19: unité de contrôle OilGuard 2

| 1 | Verre fluorescent             | 2 | Vis d'arrêt        |
|---|-------------------------------|---|--------------------|
| 3 | Numéro de série du photomètre | 4 | Valeur de consigne |

Voici la procédure de préparation de la recalibration par l'unité de contrôle:

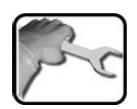

|    | ACTION                                                                                                    | INFO COMPL./ IMAGES |
|----|----------------------------------------------------------------------------------------------------|---------------------|
| 1. | Couper l'alimentation d'échantillon et retirer le dispositif d'admission.                                                                   |                     |
| 2. | <ul> <li>Retirer le couvercle de la cellule de mesure.</li> <li>Avec cellule de mesure fermée KPFL 30, continuer par le point 5.</li> </ul> |                     |
|    | <ul> <li>Avec cellule de mesure à chute libre<br/>KPFLJC PVDF, exécuter les points 3a et 4.</li> </ul>                                      |                     |
|    | <ul> <li>Avec cellule de mesure à chute libre<br/>KPFLJ VA, n'exécuter que le point 3b.</li> </ul>                                          |                     |

|    | ACTION                                                                                                    | INFO COMPL./ IMAGES |
|----|----------------------------------------------------------------------------------------------------|---------------------|
| 3. | a: A n'exécuter que pour la cellule de mesure à<br>chute libre <b>KPFLJC PVDF</b> .<br>Faire tourner l'écrou de fixation dans le sens<br>contraire aux aiguilles d'une montre (fermeture<br>baïonnette), le retirer, puis enlever le tube<br>d'admission. |                     |
|    | <ul> <li>b: A n'exécuter que pour la cellule de mesure à chute libre KPFLJ VA.</li> <li>Desserrer les vis d'arrêt (cercles), puis enlever le tube d'admission (A).</li> </ul>                                                                             | — A)                |
|    |                                                                                                    |                     |
| 4. | A n'exécuter que pour la cellule de mesure à<br>chute libre <b>KPFLJC PVDF</b> .<br>Enlever le tube de protection (A).                                                                                                    |                     |
| 5. | Mettre en place l'unité de contrôle et la fixer<br>par les deux vis d'arrêt (Figure 19, pos. 2).<br>N'utiliser que l'unité de contrôle spéci-<br>fique de l'appareil. Les numéros de série doi-<br>vent correspondre (Figure 19, pos. 3).                 |                     |
| 6. | Couvrir l'entrée et la sortie de la cellule de me-<br>sure pour éviter que de la lumière y pénètre<br>(perturbation par lumière parasite).                                                                                                    |                     |

#### 9.3.2 Procéder à la recalibration

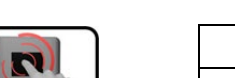

La procédure suivant décrit la recalibration à la suite de la préparation:

|    | MANIPULATION                                                                                                    | INFO COMPL. / IMAGES                                                                  |
|----|----------------------------------------------------------------------------------------------------|---------------------------------------------------------------------------------------|
| 1. | Actionner la touche <b>Menu</b> .                                                                                                    |                                                                                       |
| 2. | Composer le code d'accès et valider par <b>OK</b> .                                                                                                    | Le réglage d'usine est <b>0</b> .                                                     |
| 3. | Actionner la touche <b>Recalibration</b> .                                                                                                    | Si le menu souhaité n'apparaît<br>pas, actionner la touche flèche en<br>bas à droite. |
| 4. | Actionner le menu <b>Canal 1</b> .                                                                                                    |                                                                                       |
| 5. | Vérifier si la valeur mémorisée dans le menu<br><b>Val. de consigne</b> est la même que celle mar-<br>quée sur l'unité de contrôle (Figure 19, Pos. 4).                                                                                                    |                                                                                       |
| 6. | <ul> <li>Actionner la touche déclencher et attendre.</li> <li>Si l'ajustement s'est fait correctement il est confirmé par Ajustement ok. et la procédure est terminée.</li> <li>Si l'ajustement n'a pas abouti ce fait est signalé par erreur d'ajustement. Vérifier dans ce cas d'abord les points suivants puis refaire la recalibration: <ul> <li>Propreté de l'unité de contrôle</li> <li>Utilisé l'unité de contrôle correcte</li> <li>La valeur de consigne correspond bien à celle de l'unité de contrôle</li> <li>Propreté des fenêtres de la cellule de mesure</li> <li>La durée d'échauffement de l'appareil 2 heures a été respectée</li> <li>Est-qu'on a stocké l'unité de contrôle dans l'obscurité?</li> </ul> </li> <li>Si l'ajustement n'a pas pu être effectué, prévenir le représentant local. Chapitre 11</li> </ul> |                                                                                       |
| 7. | Retirer l'unité de contrôle de la cellule de me-<br>sure et remonter l'appareil dans l'ordre inverse.                                                                                                    |                                                                                       |

#### 9.4 Contrôle d'encrassement de la cellule de mesure KPFL30

|     |    | ACTION                                                                                                    | INFO COMPL./ IMAGES |
|-----|----|----------------------------------------------------------------------------------------------------|---------------------|
| pre | 1. | Retirer l'admission et l'évacuation d'échantillon de la cellule de mesure et la laisser se vider.                                                                                                 |                     |
|     | 2. | Desserrer les vis d'arrêt (flèches) et enlever la<br>cellule de mesure en la penchant légèrement.                                                                                                 |                     |
|     | 3. | Desserrer la vis à six pans (cercle) et faire pivo-<br>ter l'étrier.                                                                                                    |                     |
|     | 4. | Retirer le couvercle (A) de la cellule de mesure.                                                                                                    |                     |
|     | 5. | Nettoyer l'intérieur (B) et les fenêtres de la cel-<br>lule de mesure à l'aide d'un chiffon propre et<br>exempt de graisse.<br>En cas d'encrassement important utili-<br>ser de l'eau savonneuse. |                     |

|    | ACTION                                                                                                    | INFO COMPL./ IMAGES |
|----|----------------------------------------------------------------------------------------------------|---------------------|
| 6. | Examiner le joint de couvercle (A) de la cellule<br>de mesure et le remplacer si nécessaire.                                                                                                    |                     |
| 7. | Remettre en place le couvercle sur la cellule de<br>mesure, faire pivoter l'étrier et le fixer par la vis<br>à six pans (cercle).                                                                                                    |                     |
| 8. | Nettoyer l'extérieur des fenêtres de la cellule de<br>mesure (flèche) à l'aide d'un chiffon propre et<br>exempt de graisse.                                                                                                    |                     |
| 9. | Replacer la cellule de mesure dans son boîtier<br>et la fixer par les deux vis d'arrêt.<br>Si la coloration du dessiccant est pas-<br>sée à l'orange il faut régénérer ou remplacer<br>la cartouche de dessiccant.<br>Rouge rubis = sec / orange = humide |                     |

#### 9.5 Remplacer les fenêtres et joints de la cellule de mesure KPFL30

|    | ACTION                                                                                            | INFO COMPL./ IMAGES |
|----|---------------------------------------------------------------------------------------------------|---------------------|
| 1. | Retirer l'admission et l'évacuation d'échantillon de la cellule de mesure et la laisser se vider. |                     |
| 2. | Desserrer les vis d'arrêt (flèches) et retirer la<br>cellule de mesure en la penchant légèrement. |                     |
| 3. | Desserrer la vis à six pans (cercle) et faire pivo-<br>ter l'étrier.                              |                     |
| 4. | Retirer le couvercle (A) de la cellule de mesure.                                                 |                     |
|    | ACTION                                                                                                    | INFO COMPL./ IMAGES |
|----|----------------------------------------------------------------------------------------------------|---------------------|
| 5. | <ul> <li>Enlever les quatre fenêtres et leurs joints comme suit:</li> <li>1. Retirer les anneaux filetés à l'aide d'une clé à ergots. (Tourner dans le sens contraire des aiguilles d'une montre).</li> <li>2. Sortir ensuite les fenêtres et leurs joints.</li> </ul>                                                                                                    |                     |
| 6. | Nettoyer les surfaces d'étanchéité du support<br>des fenêtres.                                                                                                    |                     |
| 7. | <ul> <li>Remettre en place les fenêtres en respectant<br/>l'ordre des composants:</li> <li>A: Joint Néoprène (joint de fenêtre)</li> <li>B: Fenêtre</li> <li>C: Anneau fileté</li> <li>La position des fenêtres est représentée dans<br/>l'image ci-contre:</li> <li>1: Fenêtre quartz</li> <li>2: Fenêtre Tempax</li> <li>3: Verre foncé Tempax teint (revélement<br/>extérieur)</li> </ul> |                     |
| 8. | Bien bloquer les anneaux filetés à la clé à er-<br>gots.                                                                                                    |                     |
| 9. | Nettoyer l'intérieur et les fenêtres de la cellule<br>de mesure à l'aide d'un chiffon propre et<br>exempt de graisse.                                                                                                    |                     |

|     | ACTION                                                                                                    | INFO COMPL./ IMAGES |
|-----|----------------------------------------------------------------------------------------------------|---------------------|
| 10. | Remettre en place le couvercle sur la cellule de<br>mesure, faire pivoter l'étrier et le fixer par la vis<br>à six pans (cercle).                              |                     |
| 11. | Replacer la cellule de mesure dans son boîtier<br>et la fixer par les deux vis d'arrêt.                                                                        |                     |
|     | Si la coloration du dessiccant est pas-<br>sée à l'orange il faut régénérer ou remplacer<br>la cartouche de dessiccant.<br>Rouge rubis = sec / orange = humide |                     |
| 12. | Effectuer une recalibration selon Chapitre 9.3                                                                                                    |                     |
|     |                                                                                                    |                     |
|     |                                                                                                    |                     |
|     |                                                                                                    |                     |

# 9.6 Contrôle d'encrassement de la cellule de mesure à jet libre KPFLJC PVDF

| 20  |    | ACTION                                                                                                    | INFO COMPL./IMAGES |
|-----|----|----------------------------------------------------------------------------------------------------|--------------------|
| pre | 1. | Couper l'admission et l'évacuation d'échantil-<br>lon de la cellule de mesure et la laisser se vider.                                                                                                    |                    |
|     | 2. | Desserrer les vis d'arrêt (cercles) et retirer la cel-<br>lule de mesure en la penchant légèrement                                                                                                    |                    |
|     | 3. | Tourner l'écrou de fixation (B) dans le sens inverse des aiguilles d'une montre (fermeture baïonnette), le retirer, puis enlever le tube d'admission (A).<br>Cette cellule de mesure peut être équipée d'un tube d'admission long ou court. Dans notre exemple il s'agit d'un tube long. La manipulation est la même dans le deux cas. | A                  |
|     | 4. | Retirer le tube de protection (A).                                                                                                    |                    |

|    | ACTION                                                                                                    | INFO COMPL./IMAGES    |
|----|----------------------------------------------------------------------------------------------------|-----------------------|
| 5. | Sortir les verres de protection (flèches) de leurs<br>supports et les nettoyer.<br>Utiliser de l'alcool et un chiffon en co-<br>ton pour le nettoyage                                                                                                    |                       |
| 6. | Remettre les verres de protection en place dans<br>le support (B).<br>Veiller à ce que les verres de protection<br>(D) soient montés dans la position représen-<br>tée en E.<br>A: Paroi de la cellule de mesure<br>B: Support du verre de protection<br>C: Anneau du verre de protection<br>D: Verre de protection<br>E: Verre de protection monté | A<br>B<br>C<br>D<br>E |
| 7. | Examiner les tubes d'admission et de protec-<br>tion et enlever d'éventuels dépôts.<br>Ne pas utiliser de couteau ou similaire<br>pour enlever des dépôts.                                                                                                    |                       |
| 8. | Réintroduire le tube de protection (A) dans la cellule de mesure.                                                                                                    |                       |

|     | ACTION                                                                                                    | INFO COMPL./IMAGES |
|-----|----------------------------------------------------------------------------------------------------|--------------------|
| 9.  | Poser le tube d'admission (A), puis glisser<br>l'écrou de fermeture (B) par-dessus.<br>Fixer le tube d'admission (A) en tournant<br>l'écrou (B) dans le sens des aiguilles d'une<br>montre. |                    |
| 10. | Fermer la cellule de mesure par son couvercle.                                                                                                    |                    |
| 11. | Remonter l'admission et le retour de l'échantil-<br>lon.                                                                                                    |                    |

# 9.7 Contrôle d'encrassement de la cellule de mesure à jet libre KPFLJVA

|    | ACTION                                                                                                    | INFO COMPL./ IMAGES |
|----|----------------------------------------------------------------------------------------------------|---------------------|
| 1. | Couper l'admission et l'évacuation d'échantil-<br>lon de la cellule de mesure et la laisser se vider                                                  |                     |
| 2. | Desserrer les vis de fixation (cercles) et enlever<br>le couvercle de la cellule de mesure.                                                           |                     |
| 3. | Desserrer les vis d'arrêt (cercles) et retirer le<br>tube d'admission (A).                                                                            |                     |
| 4. | Enlever les verres de protection (flèches) de leur<br>support et les nettoyer.<br>Utiliser de l'alcool et un chiffon en co-<br>ton pour le nettoyage. |                     |

|    | ACTION                                                                                                    | INFO COMPL./ IMAGES |
|----|----------------------------------------------------------------------------------------------------|---------------------|
| 5. | Remettre les verres de protection en place dans le support (B).                                                                                                    | A)                  |
|    | Veiller à ce que les verres de protection<br>(D) soient montés dans la position représen-<br>tée en E.                                                              |                     |
|    | A: Paroi de la cellule de mesure<br>B: Support de verre de protection<br>C: Anneau de verre de protection<br>D: Verre de protection<br>E: Verre de protection monté |                     |
| 6. | Examiner le tube d'admission et enlever<br>d'éventuels dépôts.                                                                                                    |                     |
|    | Ne pas utiliser de couteau ou similaire pour enlever des dépôts.                                                                                                    |                     |
| 7. | Remonter le tube d'admission et le fixer par les deux vis d'arrêt.                                                                                                  |                     |
| 8. | Refermer la cellule de mesure par son cou-<br>vercle.                                                                                                    |                     |
| 9. | Remonter l'alimentation et le retour de<br>l'échantillon.                                                                                                    |                     |

•

#### **Remplacer la source lumineuse** 9.8

tendre au moins 10 minutes.

Ouverture du photomètre en zone à danger d'explosion.

L'ouverture du photomètre en zone à danger d'explosion peut provoquer une explosion. Avant d'ouvrir l'appareil il faut impérativement couper l'alimentation électrique et at-

# **DANGER!**

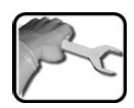

| 1. | Couper l'alimentation électrique du photo-<br>mètre.                                                                                     | INFO COMPL. / IMAGES |
|----|----------------------------------------------------------------------------------------------------|----------------------|
| 2. | Ouvrir la porte selon Chapitre 5.3.                                                                                                    |                      |
| 3. | Enlever les deux vis (cercles) et la connexion<br>électrique de la source lumineuse.                                                     |                      |
| 4. | La nouvelle LED est déjà ajustée. Placez-la sur<br>le support à l'aide des 2 l'ergot inférieurs et<br>fixez-la à nouveau avec les 2 vis. |                      |
| 5. | Rebrancher le connecteur sur la platine.                                                                                                 |                      |
| 6. | Fermer la porte et mettre en service l'appareil.                                                                                         |                      |
| 7. | Procéder à la recalibration selon Chapitre 9.3.                                                                                          |                      |

### 9.9 Remplacer le ventilateur

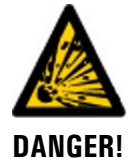

Ouverture du photomètre en zone à danger d'explosion.

L'ouverture du photomètre en zone à danger d'explosion peut provoquer une explosion.

• Avant d'ouvrir l'appareil il faut impérativement couper l'alimentation électrique et attendre au moins 10 minutes.

|    | ACTION                                                                                                    | INFO COMPL. / IMAGES |
|----|----------------------------------------------------------------------------------------------------|----------------------|
| 1. | Couper l'alimentation électrique du photo-<br>mètre.                                                           |                      |
| 2. | Ouvrir la porte selon Chapitre 5.3.                                                                            |                      |
| 3. | Débrancher l'alimentation électrique du venti-<br>lateur sur le circuit imprimé PMTVV (cercle,<br>fiche bleu). |                      |
| 4. | Enlever les quatre vis et retirer le ventilateur.                                                              |                      |
| 5. | Poser le ventilateur neuf et le fixer par les quatre vis.                                                      |                      |
|    | Veiller à ce que les branchements soient dirigés vers le bas.                                                  |                      |
| 6. | Rebrancher l'alimentation du ventilateur sur le circuit PMTVV (cercle, fiche bleu).                            |                      |
| 7. | Fermer la porte selon Chapitre 5.3.                                                                            |                      |
| 8. | Rétablir l'alimentation électrique.                                                                            |                      |

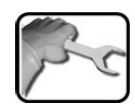

### 9.10 Remplacer le tube d'admission KPFLJC PVDF court ou long

| G | 17 |   |   |
|---|----|---|---|
|   |    | 2 | ~ |
| 1 | 2  | 1 | C |
| V |    |   |   |

|    | ACTION                                                                                                    | INFO COMPL./ IMAGES |
|----|----------------------------------------------------------------------------------------------------|---------------------|
| 1. | Couper l'alimentation d'échantillon.                                                                                                    |                     |
| 2. | Retirer l'alimentation d'échantillon du tube<br>d'admission (A).                                                                                                    | A)                  |
| 3. | Tourner l'écrou de fixation (B) dans le sens in-<br>verse des aiguilles d'une montre (fermeture<br>baïonnette), le retirer, puis enlever le tube<br>d'admission (A).                  | B                   |
|    | Cette cellule de mesure peut être<br>équipée d'un tube d'admission long ou<br>court. Dans notre exemple il s'agit d'un tube<br>long. La manipulation est la même dans le<br>deux cas. |                     |
| 4. | Introduire le nouveau tube d'admission (A) et<br>le fixer par l'écrou.                                                                                                    |                     |
| 5. | Remonter l'alimentation d'échantillon.                                                                                                    |                     |

### 9.11 Remplacer le tube d'admission KPFLJ VA

Remonter l'alimentation d'échantillon.

4.

|    | ACTION                                                                                                    | INFO COMPL./ IMAGES |
|----|----------------------------------------------------------------------------------------------------|---------------------|
| 1. | Couper l'alimentation d'échantillon.                                                                                                    |                     |
| 2. | Desserrer les vis d'arrêt (cercles) et enlever le tube d'admission ancien (A).                                                                                  |                     |
| 3. | Introduire le tube d'admission nouveau (A)<br>dans la cellule de mesure dans le sens de la<br>flèche, l'embout court en avant. Le fixer par les<br>vis d'arrêt. |                     |

### 9.12 Remplacer le tube d'admission court PVDF d'échantillonage

|   | 2  | ٦ |
|---|----|---|
| 1 | SI | 2 |
| 1 | 4  | • |

|    | ACTION                                                                                                    | INFO COMPL/ IMAGES |
|----|----------------------------------------------------------------------------------------------------|--------------------|
| 1. | Couper l'alimentation d'échantillon.                                                                                                    |                    |
| 2. | Retirer la liaison (C) entre la cellule de mesure<br>et la système d'échantillon. Dévisser les<br>écrous (B) et (F) et retirer la pièce (C).                                                                    | A<br>B             |
| 3. | Retirer l'écrou de fermeture (E) en le tournant<br>dans le sens contraire d'une aiguille de montre<br>(fermeture à baïonnette), puis extraire le tube<br>d'admission court PVDF (D) de la cellule de<br>mesure. |                    |
| 4. | Mettre en place le nouveau tube d'admission<br>court PVDF (D) et le fixer par l'écrou (E).                                                                                                    | E                  |
| 5. | Replacer la liaison (C) entre la cellule de me-<br>sure et la système d'échantillon (A) par les<br>deux écrous (B) et (F).                                                                                      |                    |

### 9.13 Nettoyer le système d'échantillonnage (en option)

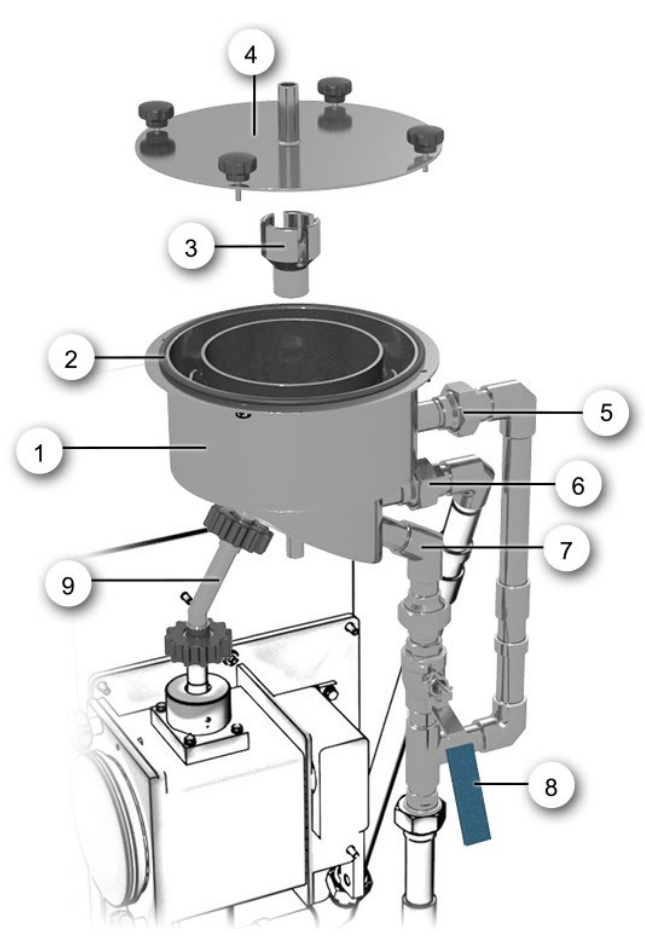

Figure 20: système d'échantillonnage OilGuard 2

| 1          | Récipient de l'échantillonnage                                     | 2 | Joint du couvercle                           |
|------------|--------------------------------------------------------------------|---|----------------------------------------------|
| 3          | Ecrémoir                                                           | 4 | Couvercle avec vis de fixation               |
| (5)        | Débordement                                                        | 6 | Arrivée d'échantillon                        |
| $\bigcirc$ | Vidange de l'échantillonnage<br>(vide-boue)                        | 8 | Robinet de vidange de l'échantillon-<br>nage |
| 9          | Tube de liaison entre la cellule de<br>mesure et l'échantillonnage |   |                                              |

| T | Sr |
|---|----|
| / | 0  |

Le système d'échantillonnage se nettoie comme suit:

|                                                                                                    | ACTION                                                                                        | INFO COMPL. / IMAGES |  |
|----------------------------------------------------------------------------------------------------|-----------------------------------------------------------------------------------------------|----------------------|--|
| 1.                                                                                                    | Couper l'alimentation d'échantillon.                                                          |                      |  |
| 2. En présence d'une pompe d'évacuation s'assu-<br>rer qu'elle reste en service.                                                           |                                                                                               |                      |  |
| 3. En présence d'un dispositif de prélèvement<br>d'échantillon en option s'assurer que le robinet<br>du retour d'échantillon reste ouvert. |                                                                                               | Chapitre 2           |  |
|                                                                                                    | On empêche ainsi que la cellule de me-<br>sure se remplisse.                                  |                      |  |
| 4.                                                                                                    | Ouvrir le robinet de vidange (, pos. 8) lente-<br>ment et laisser l'échantillonnage se vider. |                      |  |
| 5.                                                                                                    | Dévisser les vis d'arrêt et enlever le couvercle<br>(Figure 20, pos. 4) de l'échantillonnage. |                      |  |
| 6.                                                                                                    | Contrôler le joint (Figure 20, pos. 2) et le rem-<br>placer si nécessaire.                    |                      |  |
| 7.                                                                                                    | Sortir l'écrémoir (Figure 20, pos.3) du récipient<br>(Figure 20, pos.1) et le nettoyer.       |                      |  |
| 8.                                                                                                    | Nettoyer l'intérieur de l'échantillonnage et les raccords.                                    |                      |  |
| 9.                                                                                                    | Remonter l'échantillonnage dans l'ordre in-<br>verse et le mettre en service.                 |                      |  |

### 9.14 Nettoyage des tubes

|   | Aller |
|---|-------|
|   | S.S   |
| a | 1     |
|   |       |

La procédure suivante décrit le nettoyage des tubes:

|    | ACTION                                                          | INFO COMPL. / IMAGES |
|----|-----------------------------------------------------------------|----------------------|
| 1. | Couper l'alimentation d'échantillon.                            |                      |
| 2. | S'assurer que la cellule de mesure est vidée.                   |                      |
| 3. | Démonter tous les tubes avec leurs accessoires et les nettoyer. |                      |
| 4. | Remonter les tubes et leurs accessoires.                        |                      |
| 5. | Remettre en route l'installation selon<br>Chapitre 6            |                      |

## 9.15 Prélever l'échantillon par le dispositif de prélèvement en option

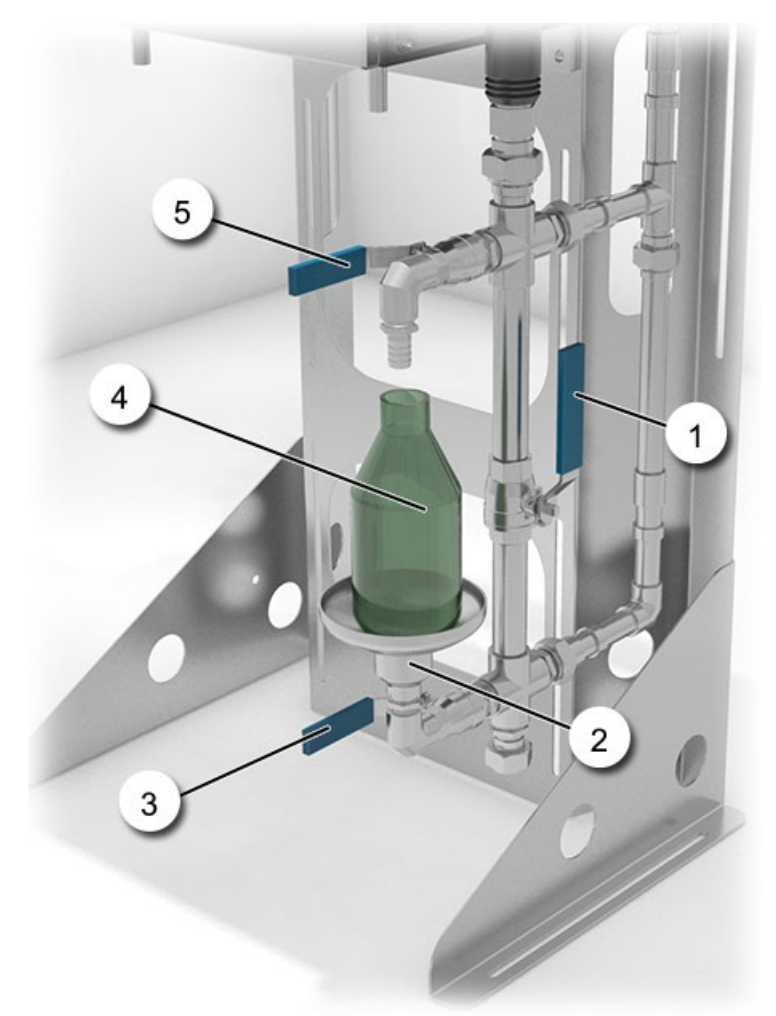

Figure 21: dispositif de prélèvement OilGuard 2 Ex

| 1 | Robinet de rétention d'échantillon        | 2 | Entonnoir d'évacuation  |
|---|-------------------------------------------|---|-------------------------|
| 3 | Robinet d'évacuation                      | 4 | Récipient d'échantillon |
| 5 | Robinet de prélèvement d'échantil-<br>lon |   |                         |

| All C | 5   | ۱ |
|-------|-----|---|
| N.    | sic | • |
| /     | 0   |   |

Le prélèvement d'échantillon peut se faire comme suit:

|    | ACTION                                                                          | INFO COMPL./ IMAGES |
|----|---------------------------------------------------------------------------------|---------------------|
| 1. | Vérifier si le retour d'échantillon est établi.                                 |                     |
| 2. | Ouvrir le robinet d'évacuation (Figure 21, pos.3)                               |                     |
| 3. | Fermer le robinet de la rétention de l'échantil-<br>lon (Figure 21, pos. 1).    |                     |
| 4. | Ouvrir le robinet de prélèvement d'échantillon<br>(Figure 21, pos. 5).          |                     |
| 5. | Remplir le récipient (Figure 21, pos. 4) d'échan-<br>tillon.                    |                     |
| 6. | Le prélèvement terminé, refermer le robinet<br>(Figure 21, pos. 5).             |                     |
| 7. | Rouvrir lentement le robinet de rétention<br>d'échantillon (Figure 21, pos. 1). |                     |
| 8. | Refermer le robinet d'évacuation (Figure 21, pos. 3).                           |                     |

### 10 Dépannage

### **10.1 Identification de perturbations**

| PERTURBATION VISIBLE                 | INTERVENTION                                                                                                    |  |
|--------------------------------------|----------------------------------------------------------------------------------------------------|--|
| Absence d'affichage                  | <ul> <li>Vérifier la présence de l'alimentation électrique.</li> </ul>                                                                                                    |  |
| Message d'erreur affiché             | <ul> <li>Analyser le message d'erreur selon Chapitre 10.1.1<br/>jusqu'à Chapitre 10.1.3.</li> </ul>                                                                                                    |  |
| La valeur de mesure paraît<br>fausse | <ul> <li>S'assurer que l'échantillon à mesurer correspond aux conditions d'exploitation. Chapitre 2.4</li> <li>Procéder à la recalibration. Chapitre 9</li> <li>Vérifier si l'installation est montée correctement. Chapitre 4</li> </ul> |  |
|                                      | <ul> <li>S'assurer que les interventions de maintenance ont<br/>été effectuées selon le plan de maintenance.<br/>Chapitre 9.3</li> </ul>                                                                                                  |  |

Tableau 2: identification de perturbations

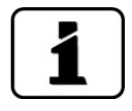

Si ces interventions n'aboutissent pas, consulter le service après-vente. Chapitre 11

### 10.1.1 Messages d'avertissement et leurs conséquences

Les messages d'avertissement signalent un état inhabituel.

#### **AVERTISSEMENTS** L'apparition d'un avertissement pendant le service en-AVERT. COURANT J IP 192.168.3.110 traîne les conséquences suivantes: L'appareil reste en service mais les résultats de mesure doivent être considérés avec prudence. La 3.7 cause de l'avertissement devrait être éliminée à la première occasion. Si la cause de l'avertissement est éliminée, le mes-sage est automatiquement effacé. Menu Val. Info Graph Si un message avertissement se manifeste, la Exemple: AVERT. COURANT 1 couleur de l'indication d'état passe à l'orange et le texte décrit de quel avertissement il s'agit.

ſ

| AVERTISSEMENT DESCRIPTION |                              | CAUSES POSSIBLES                                                                                                    |   |                                                                                                    |
|---------------------------|------------------------------|----------------------------------------------------------------------------------------------------|---|----------------------------------------------------------------------------------------------------|
|                           | V ENTR.                      | La tension d'alimentation de<br>l'électronique est en-dehors<br>du domaine admissible (18-<br>30VDC).                                                       | • | La tension d'alimentation est<br>erronée.                                                                                 |
|                           | AJUSTEMENT                   | L'ajustement n'a pas pu s'ef-<br>fectuer.                                                                                                    | • | L'appareil est encrassé.<br>La valeur de consigne de l'ajus-<br>tement ne correspond pas à la<br>valeur de l'échantillon. |
|                           | COURANT 1                    | La sortie courant 1 est pertur-<br>bée.                                                                                                    |   | Bornes de raccordement ou-<br>vertes.<br>Interruption dans la boucle de<br>courant du signal de sortie.                   |
|                           | EXTERNE<br>(dés. Ext.marche) | Une erreur externe est signa-<br>lée par une entrée numérique.<br>Peut être configuré par<br>l'utilisateur comme avertisse-<br>ment, erreur ou erreur Prio. | • | Erreur externe.                                                                                                    |
|                           | SERVICE                      | Indique, quand l'intervention de maintenance doit se faire.                                                                                                 |   | Une intervention de mainte-<br>nance doit être exécutée.                                                                  |
|                           | CARTE VERS.SD                | Les données de la carte<br>microSD ne sont pas en ac-<br>cord avec le logiciel actuel.                                                                      |   | La mise à jour n'a pas été ef-<br>fectuée correctement.                                                                   |
|                           | CHIEN DE GARDE               | La surveillance d'erreur in-<br>terne s'est manifestée.<br>Le programme a été redémar-<br>ré.                                                               |   | Plantage du programme.                                                                                                    |

Les messages d'avertissement suivants peuvent apparaître:

Т

Tableau 3:messages d'avertissement possibles

### 10.1.2 Messages d'erreur et leurs conséquences

#### ERREUR

L'apparition d'une erreur pendant le service a les conséquences suivantes:

- La mesure est interrompue.
- Les valeurs de mesure passent à 0. Lorsque la cause de l'erreur est éliminée, le message est automatiquement effacé.
- A l'apparition d'un message d'erreur la couleur de l'affichage passe au rouge et le texte indique de quelle erreur il s'agit.

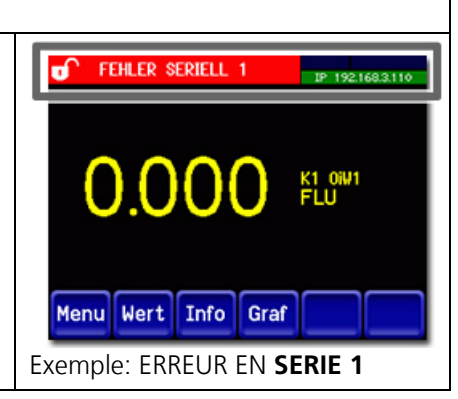

Les messages d'erreur suivants peuvent s'afficher:

| MESSAGE<br>D'ERREUR     | DESCRIPTION                                                                                                 | CAUSES POSSIBLES                                                                                                    |
|-------------------------|----------------------------------------------------------------------------------------------------|----------------------------------------------------------------------------------------------------|
| EN SERIE 1              | L'électronique d'exploitation<br>n'a pas de liaison de commu-<br>nication avec l'électronique de<br>mesure. | <ul> <li>Câble de liaison interrompu.</li> <li>Défaut de l'électronique.<br/>→ Technicien de SAV</li> </ul>                                                                                               |
| ERREUR DE MESURE        | La saisie de mesure est per-<br>turbée.                                                                     | <ul> <li>Bulles d'air dans l'eau.</li> <li>Lumière parasite en proximité<br/>du point de mesure (p.ex.<br/>flexibles transparents).</li> <li>Défaut de l'électronique.<br/>→ Technicien de SAV</li> </ul> |
| SOURCE LUMI-<br>NEUSE 1 | Le détecteur de surveillance<br>de la source lumineuse ne re-<br>çoit pas de lumière.                       | <ul> <li>Source lumineuse défectueuse.</li> <li>Obstacle dans le circuit optique.<br/>→ Technicien de SAV</li> </ul>                                                                                      |
| IO PORT                 | Liaison perturbée entre les cir-<br>cuits NG_HAUPT et NG_BASI.                                              | <ul> <li>Liaison coupée.</li> <li>Défaut de l'électronique.<br/>→ Technicien de SAV</li> </ul>                                                                                                    |

Tableau 4: messages d'erreur possibles

### **10.1.3** Messages d'erreur prioritaires et leurs conséquences

Une erreur prioritaire signale un dérangement grave.

| PRIO (ERREURS PRIORITAIRES)                                                                                                    |                               |
|----------------------------------------------------------------------------------------------------|-------------------------------|
| L'apparition d'une erreur prioritaire entraîne les consé-<br>quences suivantes:                                                                                            | PRIO VAL. PAR DEFAUT          |
| <ul> <li>Les valeurs de mesure passent à 0.</li> </ul>                                                                                                    |                               |
| <ul> <li>Les erreurs prioritaires ne peuvent être effacées<br/>que par un technicien de SAV.</li> </ul>                                                                    | 0.000 FL. 01W1                |
| <ul> <li>Si le message Prio se manifeste, la couleur de l'af-<br/>fichage d'état passe au rouge et le texte signale<br/>de quelle erreur prioritaire il s'agit.</li> </ul> | Menu Val. Info Graph          |
|                                                                                                    | Exemple: PRIO VAL. PAR DEFAUT |

Voici les messages Prio qui peuvent apparaître:

| MESSAGE PRIO    | DESCRIPTION                                                                       | CAUSES POSSIBLES                                                                                                    |
|-----------------|-----------------------------------------------------------------------------------|----------------------------------------------------------------------------------------------------|
| VAL. PAR DEFAUT | Les valeurs de défaut ont été<br>chargées.                                        | <ul> <li>Les valeurs de défaut sont<br/>chargées si aucun paramètre<br/>n'a été initialisé ou en cas de<br/>perte totale des paramètres.</li> </ul> |
| CRC EXPERTS     | Une erreur a été constatée<br>lors de l'examen des données<br>experts.            | <ul> <li>Perturbations électromagné-<br/>tiques.</li> <li>Défaut électronique.</li> </ul>                                                           |
| CRC UTILISAT    | Une erreur a été constatée<br>lors de l'examen des données<br>utilisateur.        | <ul><li>Perturbations électroniques.</li><li>Défaut électronique.</li></ul>                                                                         |
| CRC AFFICHAGE   | Une erreur a été constatée<br>lors de l'examen des données<br>d'affichage.        | <ul> <li>Perturbations électromagné-<br/>tiques.</li> <li>Défaut électronique.</li> </ul>                                                           |
| RAM EXT.        | Une erreur a été constatée<br>lors de l'examen du RAM du<br>contrôleur graphique. | <ul> <li>Défaut électronique.</li> </ul>                                                                                                    |
| VERS. SW        | Une version de logiciel inadap-<br>tée pour cet appareil a été<br>chargée         | <ul> <li>Erreur de manipulation</li> <li>→ Technicien de SAV</li> </ul>                                                                             |

Tableau 5: messages d'erreur Prio possibles

### **11** Service clientèle

Pour tout renseignement s'adresser au service après-vente de votre pays ou région. S'il ne vous est pas connu, le service clientèle de SIGRIST-PHOTOMETER AG en Suisse vous communique volontiers son adresse.

Une liste des représentants SIGRIST se trouve sur le site <u>www.photometer.com</u>.

Lors de tout contact avec le service après-vente SIGRIST, préparer les informations suivantes:

- Le numéro de série de l'appareil.
- Une description du comportement de l'appareil et des manipulations effectuées lorsque le problème s'est manifesté.
- La description des actions tentées pour résoudre le problème.
- La documentation des produits tiers utilisés avec le OilGuard 2 Ex.
- Description des conditions d'utilisation (emplacement, alimentation électrique, caratéristiques de l'échantillon, température, pression, autres informations importantes)
- Fiche d'application et mode d'emploi.

### 12 Mise à l'arrêt/ stockage

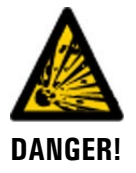

#### Ouverture du photomètre en zone à danger d'explosion.

L'ouverture du photomètre en zone à danger d'explosion peut provoquer une explosion.

• Avant d'ouvrir l'appareil il faut impérativement couper l'alimentation électrique et attendre au moins 10 minutes.

### 12.1 Mise à l'arrêt du photomètre

L'objectif de la mise à l'arrêt est la préparation appropriée du stockage des composants de l'ensemble.

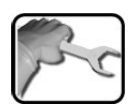

|     | ACTION                                                                                                    | INFO COMPL. / IMAGES |
|-----|----------------------------------------------------------------------------------------------------|----------------------|
| 1.  | Couper l'alimentation électrique de l'ensemble.                                                                 |                      |
| 2.  | Couper l'alimentation principale de l'eau.                                                                      |                      |
| 3.  | Ouvrir la porte du photomètre et retirer les<br>branchements électriques.                                       | Chapitre 5.3         |
| 4.  | Refermer la porte du photomètre.                                                                                |                      |
| 5.  | Enlever la tubulure de l'ensemble, nettoyer et sécher.                                                          |                      |
| 6.  | Nettoyer la cellule de mesure.                                                                                  |                      |
| 7.  | En présence de l'échantillonnage, le retirer du photomètre, nettoyer et sécher.                                 |                      |
| 8.  | En présence d'un dispositif de prélèvement<br>d'échantillon, le retirer du photomètre, net-<br>toyer et sécher. |                      |
| 9.  | En présence d'une pompe d'alimentation, la retirer du photomètre, nettoyer et sécher.                           |                      |
| 10. | En présence d'une pompe d'évacuation, la reti-<br>rer du photomètre, nettoyer et sécher.                        |                      |
| 11. | Retirer le photomètre de son support et obtu-<br>rer les ouvertures.                                            |                      |
| 12. | Retirer le dispositif de montage de son empla-<br>cement et l'emballer.                                         |                      |

### 12.2 Stockage du photomètre

Le stockage des appareils ne nécessite pas de conditions particulières. Veiller toutefois aux points suivants:

- Le photomètre et l'unité de commande contiennent des composants électroniques. Le stockage doit donc tenir compte des conditions usuelles pour ces matériaux. Veiller en particulier à la température qui ne doit pas excéder les limites de -20 .. +50 °C.
- Tous les composants qui viennent en contact avec le produit à mesurer doivent être propres et sèches.
- Protéger le dispositif de mesure et tous les accessoires des intempéries, de l'humidité condensante et de gaz agressifs.

### 13 Emballage/ transport/ retour

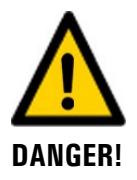

### Dommages au personnel par des dépôts de matières dangereuses dans un appareil retourné en usine.

Des appareils qui ont été en contact avec des matières dangereuses ne doivent pas être renvoyés à l'usine pour réparation ou décontamination sans fournir les informations nécessaires (voir formulaire RMA).

Les informations précises sur la matière mesurée doivent parvenir à SIGRIST-PHOTOMETER avant l'envoi pour réparation, ce qui permettra de prendre les précautions nécessaires dès le déballage.

Pour emballer l'appareil OilGuard 2 Ex utiliser si possible l'emballage d'origine. S'il n'est plus disponible, veiller aux indications suivantes:

- Avant de l'emballer, fermer toutes les ouvertures de l'appareil par du ruban adhésif ou des bouchons pour éviter que le matériel d'emballage s'introduise dans l'appareil.
- Cet appareil contient des composants optiques et électroniques. S'assurer donc que, grâce l'emballage, l'appareil ne subisse pas de chocs.
- Emballer tous les appareils périphériques et accessoires séparément et les identifier par le numéro de série du photomètre. (Chapitre 2.2). Vous éviterez ainsi des confusions ultérieures et facilitez l'identification des pièces.
- Avec tous les appareils et pièces de rechange renvoyés il faut joindre un formulaire RMA (14711D) rempli. Ce dernier peut être téléchargé du site <u>www.photometer.com</u>.

Ainsi emballés, les appareils peuvent être transportés par tous les moyens courants .

### 14 Elimination

L'élimination de l'ensemble doit se faire selon les directives légales locales.

L'ensemble ne comporte pas de sources de rayonnement polluant l'environnement. Les matériaux présents sont à éliminer ou récupérer selon le tableau suivant:

| CATEGORIE                                              | MATERIAUX                                                                                                    | POSSIBILITES D'ELIMINATION                                                |
|--------------------------------------------------------|----------------------------------------------------------------------------------------------------|---------------------------------------------------------------------------|
| Emballage                                              | Carton, bois, papier                                                                                                    | Récupération comme embal-<br>lage, déchetteries locales,<br>incinérateurs |
|                                                        | Films de protection, moules de po-<br>lystyrène                                                                                       | Récupération comme<br>emballage, recyclage                                |
| Electronique                                           | Circuits imprimés, composants<br>électromagnétiques, photomulti-<br>plicateur, affichage, écran tactile,<br>transformateur et câbles. | Eliminer comme déchet<br>électronique                                     |
| Cellule de mesure                                      | PVDF / 316L                                                                                                    | Déchetterie locale                                                        |
| Parties en contact                                     | PVDF / 316L                                                                                                    | Déchetterie locale                                                        |
| avec l'eau                                             | NBR (joints)                                                                                                    | Déchetterie locale                                                        |
|                                                        | Acier                                                                                                    | Récupérateurs de métaux                                                   |
| Supports optiques,<br>filtres optiques, len-<br>tilles | Verre, métaux                                                                                                    | Recyclage de verre et<br>récupérateurs de métaux                          |
| Batterie                                               | Lithium                                                                                                    | Recyclage par déchetterie<br>locale                                       |
| Lampe UV                                               | Mercure                                                                                                    | Déchets spéciaux                                                          |
| Récipient d'échantil-<br>lonnage                       | Métal 316L                                                                                                    | Récupérateurs de métaux                                                   |
| Dispositif de prélè-<br>vement d'échantil-<br>lon      | Métal 316L                                                                                                    | Récupérateurs de métaux                                                   |
| Boîtier<br>photomètre                                  | Métal 316L                                                                                                    | Déchetterie locale                                                        |

Tableau 6: matériaux et leur élimination

### 15 Pièces de rechange

Les pièces mentionnées dans ce document et leurs numéros d'article sont listées dans le tableau suivant:

| NO. ARTICLE | DESIGNATION                                                             | REMARQUES                            |
|-------------|-------------------------------------------------------------------------|--------------------------------------|
| 108765      | Couvercle du KPFLJ, avec vis de fixation:<br>OilGuard 2(Ex)             | Avec poignée-étoile                  |
| 115793      | Couvercle de la cellule de mesurel 1.4571<br>KPFLJC PVDF:OilGuard 2(Ex) |                                      |
| 112900      | Cartouche de dessiccant 60/40 mm,<br>complète                           | Seulement pour<br>KPFL30, cellule de |
| 104234      | Joint de couvercle en Néoprène                                          | mesure fermée                        |
| 107154      | Fenêtre en verre Tempax                                                 |                                      |
| 107552      | Fenêtre en verre Quartz                                                 |                                      |
| 107629      | Verre Tempax sombre, coloré                                             |                                      |
| 104203      | Joint Néoprène                                                          |                                      |
| 108649      | Tube d'admission long, PVDF OilGuard<br>2(Ex)                           |                                      |
| 114339      | Tube d'admission court, PVDF OilGuard<br>2(Ex)                          |                                      |
| 114342      | Tube d'admission long, inox OilGuard 2(Ex)                              |                                      |
| 114351      | Tube d'admission court, inox OilGuard<br>2(Ex)                          |                                      |
| 119807      | Pompe (incl. manomètre et vanne)<br>OilGuard 2(Ex)                      |                                      |
| 119811      | Tuyaux pompe d'admission OilGuard 2(Ex)                                 |                                      |
| 119812      | Tuyaux pompe d'évacuation OilGuard<br>2(Ex)                             |                                      |
| 114237      | Source lumineuse aujustée pour OilGuard<br>2(Ex)                        |                                      |
| 119985      | Jeu de pièces de rechange pour pompes à membrane: OilGuard2(Ex)         |                                      |
| 119986      | Jeu de sièges de vannes pour pompes à membrane: OilGuard2(Ex)           |                                      |
| 119713      | Joint torique NBR 215.26x5.34                                           |                                      |
| 114240      | Ventilateur pour OilGuard 2 / Ex                                        |                                      |
| 104203      | Joint de couvercle Néoprène KPT30/1<br>57 x 2                           |                                      |
| 119688      | Tube d'admission court PVDF avec pas de vis OilGuard 2(Ex)              |                                      |
| 114329      | Filtre UG 11                                                            |                                      |

| 114294 | Verre de protection rond pour cellules de mesure à jet libre |  |
|--------|--------------------------------------------------------------|--|
| 120512 | Support du verre de protection                               |  |

### 16.1 Protocole de maintenance

| Protocole de de maintenance |            | Numéro de série:                      |                                                           |  |      |      |
|-----------------------------|------------|---------------------------------------|-----------------------------------------------------------|--|------|------|
| Première mise en service:   |            | Remarques:                            |                                                           |  |      |      |
|                             |            |                                       |                                                           |  |      |      |
| Valeur d'a                  | ajustement | Cartouche de de<br>(cellule de mesure | rtouche de dessiccant<br>Iule de mesure fermée seulement) |  | Date | Visa |
| avant                       | après      | o.k.                                  | régénéré                                                  |  |      |      |
|                             |            |                                       |                                                           |  |      |      |
|                             |            |                                       |                                                           |  |      |      |
|                             |            |                                       |                                                           |  |      |      |
|                             |            |                                       |                                                           |  |      |      |
|                             |            |                                       |                                                           |  |      |      |
|                             |            |                                       |                                                           |  |      |      |
|                             |            |                                       |                                                           |  |      |      |
|                             |            |                                       |                                                           |  |      |      |
|                             |            |                                       |                                                           |  |      |      |
|                             |            |                                       |                                                           |  |      |      |
|                             |            |                                       |                                                           |  |      |      |
|                             |            |                                       |                                                           |  |      |      |
|                             |            |                                       |                                                           |  |      |      |
|                             |            |                                       |                                                           |  |      |      |
|                             |            |                                       |                                                           |  |      |      |

### 17 Index

### A

| Affichages en service mesure | 49 |
|------------------------------|----|
| Artikelnummern               |    |

#### В

| Blocage de l'écran   | 50 |
|----------------------|----|
| Bornier              | 38 |
| But du mode d'emploi | 7  |

### С

| Cellule de mesure à jet libre KPFLJ VA    | .17, 78 |
|-------------------------------------------|---------|
| Cellule de mesure à jet libre KPFLJC PVDF | .17, 75 |
| Cellule de mesure fermée KPFL30 17, 66,   | 70, 72  |
| Cellule de mesure KPFLJ VA                | 68      |
| Cellule de mesure <b>KPFLJC PVDF</b>      | 68      |
| Code d'accès, établir                     | 62      |
| Commutateur de réseau                     | 34      |
| commutateur général                       | 34      |
| Conducteurs de données, branchement       | 38      |
| Configurer les courants sortie            | 56      |
| Configurer les seuils                     | 57      |
| Conformité du produit                     | 8       |
|                                           |         |

### D

| Date et heure                     | 61 |
|-----------------------------------|----|
| Destinataires de la documentation | 7  |
| Destination                       | 8  |
| Directives                        | 8  |
| Dispositif de prélèvement         | 89 |
| Documentation complémentaire      | 7  |
| Données techniques                | 17 |
| Droits d'auteur                   | 7  |

### Ε

| Echantillonnage                 | 25, 27, 29, 86 |
|---------------------------------|----------------|
| Ecran Log                       | 48             |
| Écran tactile                   | 43             |
| Elimination                     | 99             |
| Emplacement                     | 21             |
| Emploi prévu, non-conforme à    | 9              |
| Entretien                       | 64             |
| Erreur prioritaire              | 94             |
| Erreurs                         | 93             |
| Ersatzteile                     |                |
| Etendue de fourniture en option | 14             |
| Etendue de fourniture standard  | 13             |
| Exigences à l'utilisateur       | 8              |
| 5                               |                |

### F

| Fenêtres de la cel | lule de mesure, | remplacer72 |
|--------------------|-----------------|-------------|
| Fusible            |                 |             |

#### G

| Glossaire | . 7 |
|-----------|-----|
| Graph     | 47  |

#### I

| Identification de perturbations | 91 |
|---------------------------------|----|
| Installation électrique         | 34 |
| Interface d'utilisateur Web     | 39 |
| Internet, sécurité              | 20 |

### Κ

| Kit de montage à postériori | 22 |
|-----------------------------|----|
|-----------------------------|----|

#### L

| Langue               | 55 |
|----------------------|----|
| Lieu de conservation | 7  |
| Lieu de service      |    |

#### Μ

| Maintenance                 | 64 |
|-----------------------------|----|
| Maniement                   | 43 |
| Mise à l'arrêt              | 96 |
| Mise en service             | 39 |
| Mode intervention           | 51 |
| Montage                     | 21 |
| Montage du tube d'admission | 31 |

#### Ν

#### 0

| Ordre supplémentaire des documents | 8  |
|------------------------------------|----|
| Ouverture et fermeture de la porte | 36 |

#### Ρ

| Pictogrammes                                   | 10 |
|------------------------------------------------|----|
| Plaquette d'identification, boîte de connexion | 12 |
| Pollution de l'environnement                   | 99 |
| Prélèvement d'échantillon, à part              | 89 |
| Première mise en route                         | 40 |

#### R

| Raccordement du conducteur de terre<br>Recalibration | .34<br>.67 |
|------------------------------------------------------|------------|
| Récipient de désaération 25, 27, 29,                 | 86         |
| Réglages                                             | .55        |
| Régler les optrées                                   | .50<br>60  |
| Régler les seuils                                    | 57         |
| Régler les sorties                                   | .57        |
| Remplacer la source lumineuse                        | .80        |
| Remplacer le tube d'admission court PVDF             | .85        |
| Remplacer le ventilateur                             | .82        |
| Risque restant                                       | .19        |
| Risques encourus lors de l'utilisation conforme à    |            |
| l'emploi prévu                                       | .18        |

### S

| Sécuriser                               | 62 |
|-----------------------------------------|----|
| Service clientèle                       | 95 |
| Sigle                                   | 8  |
| Support mural                           | 22 |
| Symboles d'avertissement sur l'appareil | 19 |

| Symboles de danger                | 9  |
|-----------------------------------|----|
| Symboles de danger sur l'appareil | 19 |

#### Т

| Termes techniques, glossaire |     | . 7 |
|------------------------------|-----|-----|
| Touche Info                  |     | 45  |
| Transport                    |     | 98  |
| Tube d'admission, remplacer  | 83, | 84  |

#### U

| unité de commande Ex     | 35 |
|--------------------------|----|
| Unité de contrôle        | 67 |
| Utilisation non-conforme | 9  |

#### V

| Variantes de montage      | 22 |
|---------------------------|----|
| Vue d'ensemble du produit | 11 |

#### w

| Warnungen |  |
|-----------|--|
|-----------|--|

SIGRIST-PHOTOMETER SA Hofurlistrasse 1 CH-6373 Ennetbürgen Suisse Tel. +41 41 624 54 54 Fax +41 41 624 54 55 info@photometer.com www.photometer.com